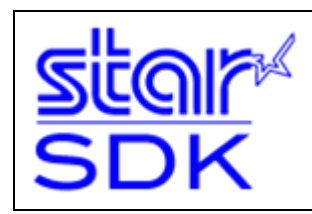

# Android Software Development Kit

How to Use StarIO for POS Printers

This SDK contains a Java Eclipse project for Android devices.

| Supported Versions        | Supported Star Interfaces | Compatible StarIO JAR File         |  |  |
|---------------------------|---------------------------|------------------------------------|--|--|
| Android OS 3.1 and Higher | Bluetooth, USB, Ethernet  | <u>StarlOPort3.1.jar (Default)</u> |  |  |
| Android OS 2.2, 2.3, 3.0  | Bluetooth, Ethernet       | <u>StarlOPort3.1.jar (Default)</u> |  |  |
| Android OS 2.1            | Bluetooth, Ethernet       | <u>StarlOPort.jar</u>              |  |  |

#### Tools Needed:

- JDK 6
- Eclipse
- Android SDK Manager
- ADT (Android Development Tool) Plugin for Eclipse
- USB Windows Driver by Android Device Manufacturer
- StarIO Android SDK

### Table of Contents

- ✔ About this Manual
- ✔ Star Printer Compatibility Chart
- ▼ Connecting a Star Printer to an Android Device
- ▼ Configuring an Android Device for Development
- ▼ How to Import and Run the Android SDK
- ✔ Using the SDK with Star Micronics POS Printers
- ✔ Overview of how this Android SDK is designed
- ▼ StarIO (StarIOPort3.1.jar)
- ▼ Functionality
  - o Port Discovery
  - o Help
  - o Get Firmwre Information
  - o Get Status
  - o Sample Receipt Printing
  - o Open Cash Drawer
  - o 1D Barcodes
  - o 2D Barcodes
  - o Cut
  - o Text Formatting
  - o Japanese Kanji Text Formatting
  - o Raster Graphics Printing
  - o Image Printing
  - Bluetooth Setting
- ▼ Tips for software application development when using StarIO
- ▼ Additional Resources
- ▼ ASCII Table
- ▼ SDK Version History

# About this Manual

This manual is designed to help you understand StarIO and how to build an Android application to interact with Star Micronics Thermal POS Printers. It is important to understand the basics of the Java language. Although this SDK is for Android, there are SDKs available for many different operating systems and programming languages at our Global Support Site. Check the <u>Developers Section</u> of our site for the newest SDKs, technical documentation, FAQs, and many more additional resources.

Key Legend:

| Warning          | Explains potential issues               |
|------------------|-----------------------------------------|
| Avoid Doing This | Explains things not to do               |
| Note             | Provides important information and tips |

CAUTION:

- Android is a trademark of Google Inc.
- The information in this manual is subject to change without notice.
- STAR MICRONICS CO., LTD. has taken every measure to provide accurate information, but assumes no liability for errors or omissions.
- STAR MICRONICS CO., LTD. is not liable for any damages resulting from the use of information contained in this manual.
- Reproduction in whole or in part is prohibited.

©2012-2014 Star Micronics Co., Ltd.

### Star Printer Compatibility Chart

The below chart summarizes the Star Printer Models supported on Android Operating Systems.

Android OS Versions 3.1 and higher support USB, Bluetooth and Network Interfaces. Android OS Versions 3.0 and lower support Bluetooth and Network Interfaces.

Star Printer Models supported on Android Operating Systems

| Star Pr   | inter     | Android OS Version |                   |                                      |  |  |  |
|-----------|-----------|--------------------|-------------------|--------------------------------------|--|--|--|
| Model     | Interface | 2.1                | 3.0<br>2.3<br>2.2 | 4.4<br>4.2 4.3<br>4.0 4.1<br>3.1 3.2 |  |  |  |
| TSP100ECO | USB       |                    |                   | ü                                    |  |  |  |
| TSP100U   | USB       |                    |                   | ü                                    |  |  |  |
| TSP100GT  | USB       |                    |                   | ü                                    |  |  |  |
| TSP100LAN | Ethernet  | ü                  | ü                 | ü                                    |  |  |  |
| TSP650    | USB       |                    |                   | ü                                    |  |  |  |
|           | Ethernet  | ü                  | ü                 | ü                                    |  |  |  |
|           | USB       |                    |                   | ü                                    |  |  |  |
| TSP650II  | Ethernet  | ü                  | ü                 | ü                                    |  |  |  |
|           | Bluetooth | ü*                 | ü*                | ü                                    |  |  |  |
|           | USB       |                    |                   | ü                                    |  |  |  |
| FVPIU     | Ethernet  | ü                  | ü                 | ü                                    |  |  |  |
|           | USB       |                    |                   | ü                                    |  |  |  |
| 13770011  | Ethernet  | ü                  | ü                 | ü                                    |  |  |  |
|           | USB       |                    |                   | ü                                    |  |  |  |
| 13200011  | Ethernet  | ü                  | ü                 | ü                                    |  |  |  |
| TUDEOO    | USB       |                    |                   | ü                                    |  |  |  |
| TUPSUU    | Ethernet  | ü                  | ü                 | ü                                    |  |  |  |
| TUP900    | USB       |                    |                   | ü                                    |  |  |  |

\*Bluetooth interface: SSP connection is supported by Android version 2.3.3 later.

When use Android version 2.3.2 and lower, use PIN code for connection.

### Line Mode / Raster Mode

| Star Printer |           |                | on                     |            |                 |                    |             |             |             |              |                 | 1                     |                 |               |                   |
|--------------|-----------|----------------|------------------------|------------|-----------------|--------------------|-------------|-------------|-------------|--------------|-----------------|-----------------------|-----------------|---------------|-------------------|
| Model        | Interface | Port Discovery | Get Firmware Informati | Get Status | Sample Receipts | Jp Sample Receipts | Open Drawer | 1D Barcodes | 2D Barcodes | Cut Patterns | Text Formatting | Kanji Text Formattinç | Raster Graphics | Sample Images | Bluetooth Setting |
| TSP100ECO    | USB       |                | <b>ü</b> *<br>**       | ü          | ü               | ü                  | ü           |             |             |              |                 |                       | ü               | ü             |                   |
| TSP100U      | USB       |                | <b>ü</b> *<br>**       | ü          | ü               | ü                  | ü           |             |             |              |                 |                       | ü               | ü             |                   |
| TSP100GT     | USB       |                | ü*<br>**               | ü          | ü               | ü                  | ü           |             |             |              |                 |                       | ü               | ü             |                   |
| TSP100LAN    | Ethernet  | ü              | ů*<br>**               | ü          | ü               | ü                  | ü           |             |             |              |                 |                       | ü               | ü             |                   |
| TSP650       | USB       |                | ü*                     | ü          | ü               | ü                  | ü           | ü           |             | ü            | ü               | ü                     | ü               | ü             |                   |
|              | Ethernet  | ü              | ü                      | ü          | ü               | ü                  | ü           | ü           |             | ü            | ü               | ü                     | ü               | ü             |                   |
|              | USB       |                | ü*                     | ü          | ü               | ü                  | ü           | ü           | ü           | ü            | ü               | ü                     | ü               | ü             |                   |
| TSP650II     | Ethernet  | ü              | ü                      | Ü          | ü               | ü                  | Ü           | Ü           | ü           | ü            | ü               | Ü                     | Ü               | ü             |                   |
|              | Bluetooth | ü              | ü                      | ü          | ü               | ü                  | ü           | ü           | ü           | ü            | ü               | ü                     | ü               | ü             |                   |
| FVP10        | USB       |                | <b>ü</b> *             | Ü          | ü               | Ü                  | Ü           | Ü           | Ü           | Ü            | Ü               | Ü                     | Ü               | ü             |                   |
|              | Ethernet  | ü              | ü                      | ü          | ü               | ü                  | ü           | ü           | ü           | ü            | ü               | ü                     | ü               | ü             |                   |
| TSP700II     | USB       |                | <b>ü</b> *             | ü          | ü               | ü                  | ü           | ü           | ü           | ü            | ü               | ü                     | ü               | ü             |                   |
|              | Ethernet  | ü              | ü                      | ü          | ü               | ü                  | ü           | ü           | ü           | ü            | ü               | ü                     | ü               | ü             |                   |
| TSP800II     | USB       |                | ü*                     | ü          | ü               | ü                  | ü           | ü           | ü           | ü            | ü               | ü                     | ü               | ü             |                   |
|              | Ethernet  | ü              | ü                      | ü          | ü               | ü                  | ü           | ü           | ü           | ü            | ü               | ü                     | ü               | ü             |                   |
| TUP500       | USB       |                | ü*                     | ü          | ü               | ü                  | ü           | ü           | ü           | ü            | ü               | ü                     | ü               | ü             |                   |
|              | Ethernet  | ü              | ü                      | ü          | ü               | ü                  | ü           | ü           | ü           | ü            | ü               | ü                     | ü               | ü             |                   |
| TUP900       | USB       |                | ü*                     | ü          | ü               | ü                  | ü           | ü           |             | ü            | ü               | ü                     | ü               | ü             |                   |

\*When using Apple AirMac Series with a USB printer, it returns an empty string.

\*\*It is impossible to get the firmware version of TSP100U, TSP100GT, TSP100LAN and TSP100ECO.

<u>Note 1</u>: The TSP100 Series does not support the 1D Barcodes, 2D Barcodes, Cut Patterns, and Text Formatting samples in this application. These samples were written using Star Line Mode, while the TSP100 natively understands Raster Mode. Kindly reference Star Micronics' Raster Mode commands in the programming manual for the Cut and Text Formatting commands. It is recommended to print barcodes as graphics for this model.

<u>Note 2</u>: This SDK offers the most popular features, but not all printer functionality has been included (such as Presenter Options for the TUP500). The commands not included in this SDK application are available in the Line Mode Programming Manual.

## Connecting a Star POS Printer to an Android Device

These screenshots were captured using an Android 4.0 tablet. Screenshots and wording can vary between Android operating systems.

#### Network Interface

Assign an IP Address to the Star Printer and connect it to the network. Starndard Star Printers do not ship with an IP Address pre-assinged; this can set by a DHCP network.

Use Star POS Printers with the #9100 Multi Session disabled. The setting can be confirmed by Test Print which can be executed by holding down the printer's feed button while turning the printer on.

Please refer to "guidelines-ethernet\_win\_en.pdf" for how to confirm and change the #9100 Multi Session setting and how to set the Static IP Address.

You can set POS Printers which can connect to TCP/IP by using Star Setting Utility(\*). Please download it from Google play.

(\*) Star Setting Utility do not support the TSP100LAN and printers which are not assinged the IP Address. (IP Address: 0.0.0.0)

### **Network Access Permission**

- 1. Assign an IP Address to the Star Printer and connect it to the network.
- 2. Tap Settings.

| Settings            | SCAN ADD NETWORK |
|---------------------|------------------|
| WIRELESS & NETWORKS |                  |
| 🛜 Wi-Fi 📃 ON        | <u>a</u>         |
| Bluetooth OFF       |                  |

- 3. Ensure Wi-Fi is enabled.
- 4. Connect to the same network the Star Printer is on.
- 5. Use Search or enter the port name and IP Address in the PortName field.

6. No further settings are necessary to connect the printer as the Android device will output data directly to the printer's TCP/IP port.

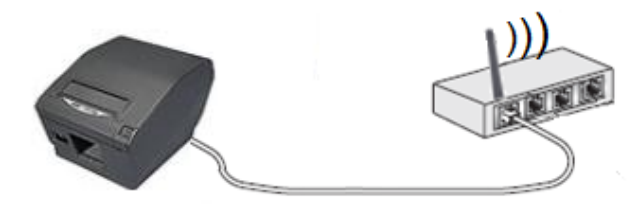

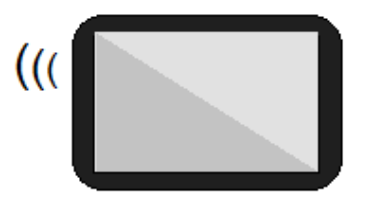

### **USB** Interface

- 1. The Android device must be running OS Version 3.1 or higher. (Versions 3.0 and lower are incompatible with USB tethering to external devices like printers.)
- 2. No specific Star Micronics driver or printer software needs to be installed on the Android device.
- 3. The USB cable needed can vary by tablet. Most Android tablets do not support the common A to B USB cable. Some require mini/micro USB cables or adapters/docks. Review the specifications for your tablet to ensure the correct cable is being used; there is no specific pin out for Star USB Printers.
- 4. Enter the port name in the PortName field.

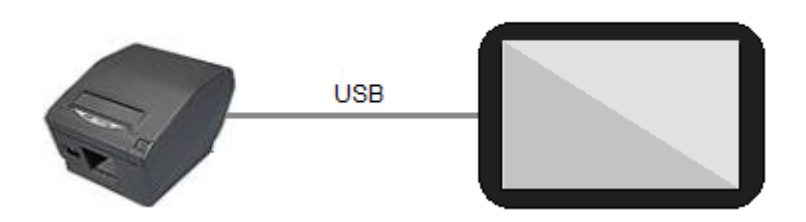

### **USB Access Permission**

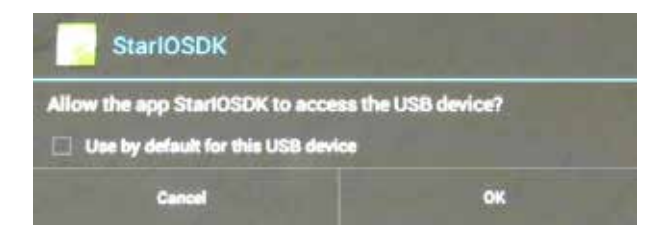

Depending on Android device, the above message may appear the first time you interact (get status or print) with the Star USB Printer.

To remedy this, enter the following code into the AndroidManifest.xml and device\_filter.xml file.

```
[AndroidManifest .xml]
```

```
<intent-filter>
```

<action android:name="android.hardware.usb.action.USB\_DEVICE\_ATTACHED" /> </intent-filter>

```
<meta-data android: name="android.hardware.usb.action.USB_DEVICE_ATTACHED" android: resource="@xml/device_filter" />
```

```
[device_filter.xml]
<?xml version="1.0" encoding="utf-8"?>
```

<resources>

<usb-device class="255" subclass="66" protocol="1" />
<usb-device vendor-id="1305" product-id="0001" /> ... \*1
<usb-device vendor-id="1305" product-id="0002" /> ... \*2
<usb-device vendor-id="1305" product-id="0003" /> ... \*3
<usb-device vendor-id="1305" product-id="0005" /> ... \*4
<usb-device vendor-id="1305" product-id="0009" /> ... \*5
<usb-device vendor-id="1305" product-id="0010" /> ... \*6

\*1 IFBD-HU05/06, IFBD-HU07/08 - printerClass

\*2 IFBD-HU05/06, IFBD-HU07/08 - vendorClass

- \*3 TSP100U/EC0 printerClass
- \*4 TSP100GT printerClass
- \*5 FVP10 printerClass
- \*6 FVP10 vendorClass

#### Bluetooth

1. Tap Settings.

| Settings            |                                | SEARCH FOR DEVICES |  |
|---------------------|--------------------------------|--------------------|--|
| WIRELESS & NETWORKS | Bluetooth                      |                    |  |
| 📚 Wi-Fi 🛛 🛛 🔊       |                                |                    |  |
| 😵 Bluetooth 📃 ON    | Only visible to paired devices |                    |  |
| 🕓 Data usage        |                                | +-                 |  |
| More                |                                |                    |  |
| DEVICE              | SM-T300                        |                    |  |

- 2. Ensure Bluetooth is enabled and the printer is powered on.
- 3. Tap Bluetooth to access its settings.
- 4. Tap Search for Devices. Find the printer you wish to connect to and tap it to pair.

| i Bluetooth pairing request                              |                                 |  |  |  |  |  |
|----------------------------------------------------------|---------------------------------|--|--|--|--|--|
| To pair with:<br><b>SM-S200</b>                          |                                 |  |  |  |  |  |
| Type the device's required PIN:                          |                                 |  |  |  |  |  |
| <u>_</u>                                                 |                                 |  |  |  |  |  |
| Usually 0000 or 1234                                     |                                 |  |  |  |  |  |
| PIN contains letters or symbols                          | PIN contains letters or symbols |  |  |  |  |  |
| You may also need to enter this PIN on the other device. |                                 |  |  |  |  |  |
| Cancel                                                   |                                 |  |  |  |  |  |

5. If use the "PIN Code", enter the PIN number. The factory default for standard Star POS Printers is "1234". (If use the "SPP", do not need this operation.)

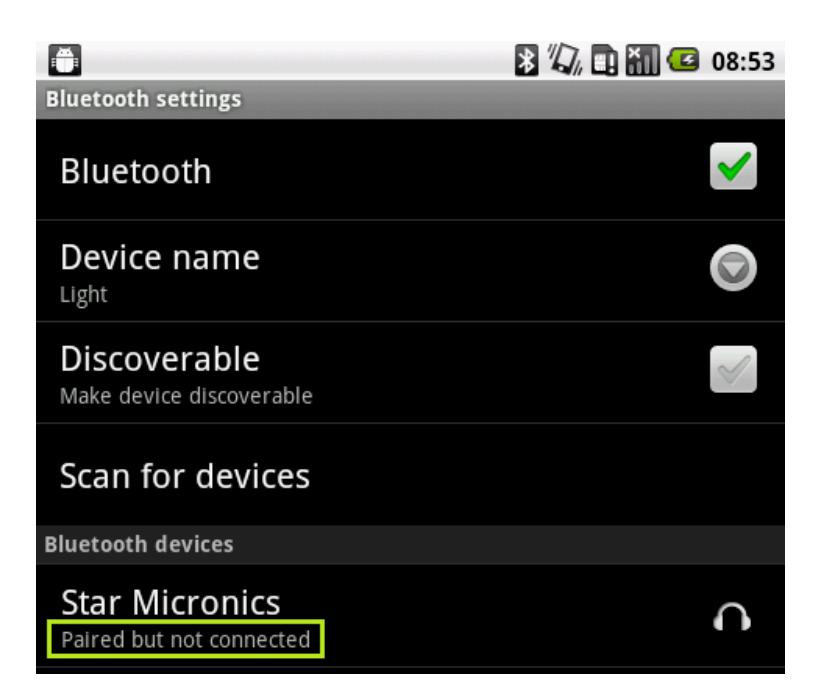

6. Older Android Operating Systems, such as V2.2 in the above screenshot, display the message "Paired but not connected". This can be neglected as connection is established at the time of printing.

# Configuring an Android Device for Development

1. Tap Settings.

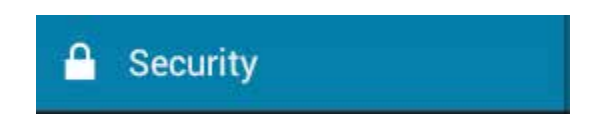

2. Tap Security.

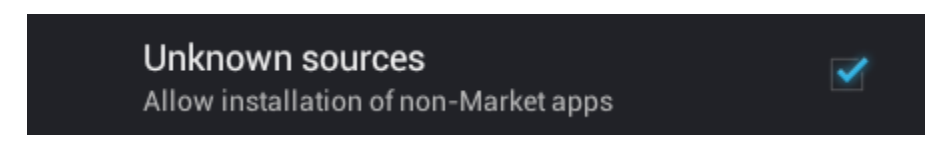

3. Enable Unknown sources.

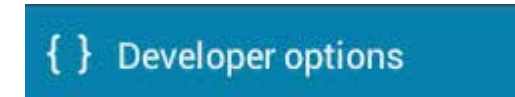

4. Tap Developer options.

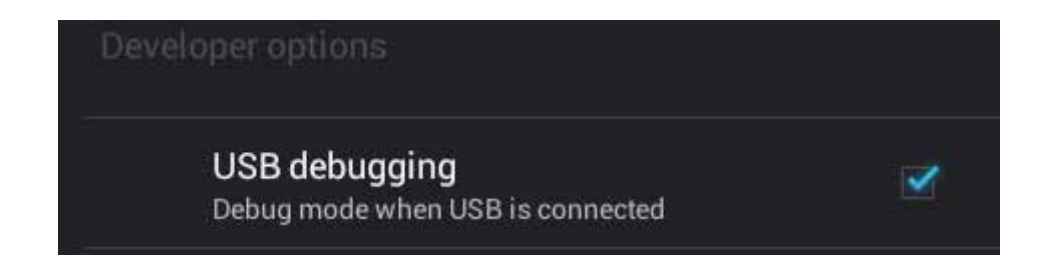

5. Enable USB debugging.

### Importing and Running the StarIO Android SDK

It is assumed Eclipse has already been configured to support Android development. Should you need assistance with this, refer to Star's Android Setup Guide in the documentation folder of this SDK package.

### This section will explain:

- 1. How to import the Android SDK project into Eclipse.
- 2. Enabling debug mode in Eclipse.
- 3. Running the project.

### How to import the Android SDK project into Eclipse:

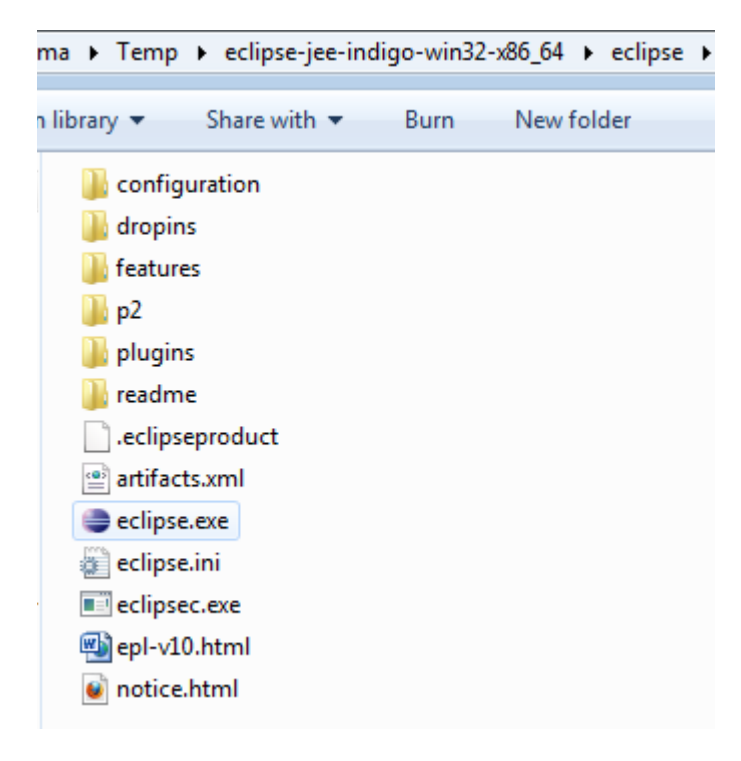

1. Execute Eclipse.

| 🔅 Ja | iva - Ec         | lipse             |                           |                         |                     |          |                   |
|------|------------------|-------------------|---------------------------|-------------------------|---------------------|----------|-------------------|
| File | Edit             | Run               | Navigate                  | Search                  | Project             | Refactor | Window I          |
|      | New<br>Open      | File              |                           |                         |                     | Alt      | +Shift+N ▶        |
|      | Close<br>Close   | All               |                           |                         |                     | Ctrl+    | Ctrl+W<br>Shift+W |
| 8    | Save<br>Save A   | \s                |                           |                         |                     |          | Ctrl+S            |
| Q    | Save A<br>Revert | AII<br>E          |                           |                         |                     | Ctrl     | +Shift+S          |
|      | Move             |                   |                           |                         |                     |          |                   |
|      | Renan            | ne                |                           |                         |                     |          | F2                |
| ŝ.   | Refres           | h                 |                           |                         |                     |          | F5                |
|      | Conve            | ert Line          | Delimiters                | То                      |                     |          | •                 |
| Ð    | Print            |                   |                           |                         |                     |          | Ctrl+P            |
|      | Switch<br>Restar | h Work<br>t       | space                     |                         |                     |          | •                 |
| 2    | Impor            | t                 |                           |                         |                     |          |                   |
| 4    | Export           | t                 |                           |                         |                     |          |                   |
|      | Prope            | rties             |                           |                         |                     | ,        | Alt+Enter         |
|      | 1 And<br>2 Min   | roidMa<br>iPrinte | nifest.xml<br>Functions.j | [StarIOSD<br>ava [Star] | KActivity]<br>IOSD] |          |                   |
|      | Exit             |                   |                           |                         |                     |          |                   |

2. File > Import

| Import                                                                                                    |        |
|----------------------------------------------------------------------------------------------------|--------|
| Select<br>Create new projects from an archive file or directory.                                                                                                    | Ľ      |
| Select an import source:                                                                                                    |        |
| type filter text                                                                                                    |        |
| <ul> <li>General</li> <li>Archive File</li> <li>Existing Projects into Workspace</li> <li>File System</li> <li>Preferences</li> <li>CVS</li> <li>EB</li> <li>FlB</li> <li>Install</li> <li>Java EE</li> <li>Plug-in Development</li> <li>Remote Systems</li> <li>Run/Debug</li> <li>Tasks</li> <li>Team</li> <li>Weh</li> </ul>                                                                                                    |        |
| A Section Content of the section of the section of the sec | Cancel |

3. General > Existing Projects into Workspace

| Import                                         |                                               |                                                                |
|------------------------------------------------|-----------------------------------------------|----------------------------------------------------------------|
| Import Projects<br>Select a directory to searc | ch for existing Eclipse projects.             |                                                                |
| Select root directory:                         | C:\Users\satsuki\Downloads\StarIOSDK_Androi   | Browse                                                         |
| Projects:                                      |                                               | B <u>r</u> owse                                                |
| StarIOSDK (C:\Us                               | ers\satsuki\Downloads\StarIOSDK_Android_2011( | <u>S</u> elect All<br><u>D</u> eselect All<br>R <u>e</u> fresh |
|                                                | 4                                             |                                                                |
| Working sets                                   | rrkspace                                      |                                                                |
| Add projec <u>t</u> to work                    | ing sets                                      |                                                                |
| W <u>o</u> rking sets:                         |                                               | S <u>e</u> lect                                                |
| ?                                              | < <u>B</u> ack <u>N</u> ext > <u>Finish</u>   | Cancel                                                         |

4. Browse to the location where the Star SDK is saved. Click Finish.

### Enabling debug mode in Eclipse:

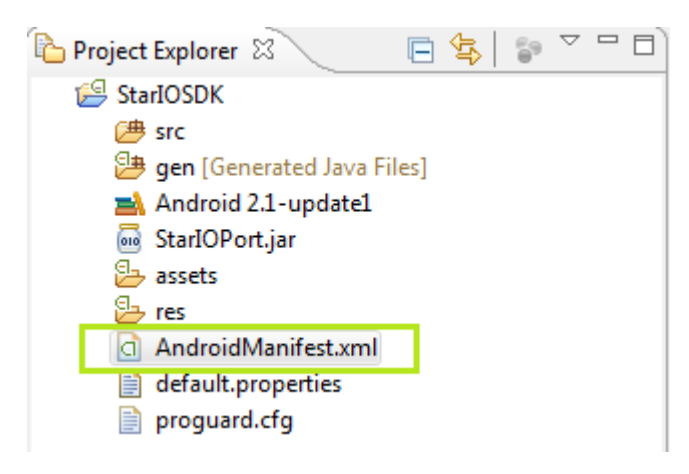

1. Click AndroidManifest.xml.

| MiniPrinterFunctions.                                                                                                    | java 🚺 *StarIOSDK Manifest 🛛              |               |                               |                            |     |   |  |
|----------------------------------------------------------------------------------------------------|-------------------------------------------|---------------|-------------------------------|----------------------------|-----|---|--|
| 🖷 Android Manifest Application                                                                                                    |                                           |               |                               |                            |     |   |  |
| <ul> <li>Application Toggle</li> </ul>                                                                                                    |                                           |               |                               |                            |     |   |  |
| 📫 The <u>application</u> tag                                                                                                    | describes application-level components co | ntained in th | ne package, as well as genera | al application attributes. |     |   |  |
| 👿 Define an <application< td=""><td>on&gt; tag in the AndroidManifest.xml</td><td></td><td></td><td></td><td></td><td></td></application<> | on> tag in the AndroidManifest.xml        |               |                               |                            |     |   |  |
| <ul> <li>Application Attribute</li> </ul>                                                                                                  | 25                                        |               |                               |                            |     |   |  |
| Defines the attributes sp                                                                                                    | ecific to the application.                |               |                               |                            |     |   |  |
| Name                                                                                                    |                                           | Browse        | Persistent                    |                            | •   |   |  |
| Theme                                                                                                    |                                           | Browse        | Enabled                       |                            | •   |   |  |
| Label                                                                                                    | @string/app_name                          | Browse        | Debuggable                    | true                       | •   | E |  |
| Icon                                                                                                    | @drawable/icon                            | Browse        | Manage space activity         | Brow                       | vse |   |  |
| Description                                                                                                    |                                           | Browse        | Allow clear user data         |                            | •   |   |  |
| Permission                                                                                                    |                                           | •             | Test only                     |                            | •   |   |  |
| Process                                                                                                    |                                           | Browse        | Backup agent                  | Brow                       | vse |   |  |
| Task affinity                                                                                                    |                                           | Browse        | Allow backup                  |                            | •   |   |  |
| Allow task reparenting                                                                                                    |                                           | •             | Kill after restore            |                            | •   |   |  |
| Has code                                                                                                    |                                           | •             | Restore needs application     |                            | •   |   |  |
| Application Nodes                                                                                                    | SPAAR                                     | M 🛈 A:        | 2                             |                            |     |   |  |
| Add                                                                                                    |                                           |               |                               |                            |     |   |  |
| 🔳 Manifest 🖪 Applica                                                                                                    | tion P Permissions I Instrumentation      | F Android     | Manifest.xml                  |                            |     |   |  |

- 2. Click the Application tab.
- 3. Set Debuggable to true.

### Running the project:

| 🥘 Java EE · | StarIOSDK    | /src/co  | om/StarM    | licronics/St | arIOSD         | K/Prin | iterTyp | eActivity.ja | va - Eclipse |
|-------------|--------------|----------|-------------|--------------|----------------|--------|---------|--------------|--------------|
| File Edit   | Refactor     | Run      | Source      | Navigate     | Searc          | ch Pi  | roject  | Window       | Help         |
| 📬 🗖 🖫       | 6            |          | 🖹 🕴 🗹       | - 🖓 😫        | J <sup>C</sup> | đ      | ☆▼      | 0 - 0        | - 🔯          |
| Project     | Explorer 🔅   | 3        | 🗆 🕏         | <u>6</u> 9 ∨ |                | J *    | Printer | TypeActivit  | ty.java 🛛    |
| a 💋 Star    | IOSDK        | _        |             |              |                |        | pack    | age com.     | StarMicro    |
| ⊳ 🚾         | StarIOP ort3 | 3.1.jar  |             |              |                |        |         |              |              |
| ⊿ 🕭         | src          |          |             |              |                | e      | impo    | rt andro:    | id.app.*;    |
| A           | 🖶 com.St     | arMicro  | onics.Star  | IOSDK        |                |        |         |              |              |
|             | b 🚺 Bare     | codePr   | intingMir   | ni.java      |                |        | pub1    | ic class     | PrinterT     |
|             | 👂 🚺 bar      | codese   | lector.jav  | а            |                |        |         | /** Call     | ed when t    |
|             | 👂 🚺 bar      | codese   | lector2d.j  | ava          |                |        |         | private      | static Pr:   |
|             | 🔈 🚺 cod      | le128A   | ctivity.jav | а            |                |        |         | private :    | string por   |
|             | ⊳ 🚺 cod      | le39Act  | tivity.java |              |                |        |         | private :    | scring bo    |
|             | ⊳ 🚺 cod      | le93Act  | tivity.java |              |                | e      | e (     | @Override    | 2            |
|             | Cor          | mmand    | TypeActi    | vity.java    |                | -      |         | public v     | oid onCrea   |
|             | b J cut/     | Activity | .java       |              |                |        |         | supe         | r.onCreat    |
|             | ⊳ 🚺 help     | pActivi  | ty.java     |              |                |        |         | setCo        | ontentView   |
|             | b ] help     | pMessa   | ige.java    |              |                |        |         | me =         | this         |
|             | ima          | gePrin   | tingActiv   | ity.java     |                |        |         | }            |              |
|             | D ITFA       | Activity | .java       |              |                |        |         | ,            |              |
|             | 👂 🚺 kan      | jiTextF  | ormating    | Activity.jav | a E            | 6      | 9       | public vo    | oid onCli    |
|             | ⊳ 🚺 kan      | jiTextF  | ormating    | MiniActivit  | y.ja           |        |         | Inter        | nt myInter   |
|             | Line         | eMode    | HelpActiv   | vity.java    |                |        |         | stari<br>}   | LACTIVITY    |
|             | Min          | niPrinte | Functior    | ns.java      |                |        | 1       | 1            |              |
|             | ⊳ 🚺 pdf      | 417Act   | ivity.java  |              |                | 6      | 9       | public v     | oid onCli    |
|             | ⊳ 🚺 pdf      | 417 mir  | niActivity. | java         |                |        |         | Inter        | nt myInte    |
|             | D Prin       | nterFun  | ctions.jav  | a            |                |        |         | stari        | tActivity    |
|             | D Prin       | nterTyp  | eActivity.  | java         |                |        |         | 3            |              |

- 1. Choose PrinterTypeActivity.java.
- 2. Click the green arrow.

| 🖹 Problems 🙆  | Javadoc [ | Declaration           | Console 🛛                                                                                 | 🗟 🚮 📑        |
|---------------|-----------|-----------------------|-------------------------------------------------------------------------------------------|--------------|
| Android       |           |                       |                                                                                           |              |
| LEVEL OU LT E |           | 2001 202011           | use is remaining normerity.                                                               |              |
| [2011-08-24 2 | 1:58:24 - | <pre>StarIOSDK]</pre> | Performing com.StarMicronics.StarIOSDK.StarIOSDKActivity activity launch                  |              |
| [2011-08-24 2 | 1:58:24 - | <pre>StarIOSDK]</pre> | Automatic Target Mode: using device 'V9_JCI'                                              |              |
| [2011-08-24 2 | 1:58:25 - | StarIOSDK]            | Uploading StarIOSDK.apk onto device 'V9_JCI'                                              |              |
| [2011-08-24 2 | 1:58:25 - | StarIOSDK]            | Installing StarIOSDK.apk                                                                  |              |
| [2011-08-24 2 | 1:58:26 - | StarIOSDK]            | Re-installation failed due to different application signatures.                           |              |
| 2011-08-24 2  | 1:58:26 - | StarIOSDK]            | You must perform a full uninstall of the application. WARNING: This will remove the appli | cation data! |
| 2011-08-24 2  | 1:58:26 - | StarIOSDK]            | Please execute 'adb uninstall com.StarWicronics.StarIOSOK' in a shell.                    |              |
| 2011-08-24 2  | 1:58:26 - | StarIOSDK]            | Launch canceled!                                                                          |              |

Tip: The above error occurs if you attempt to reinstall the .apk from a different host. To remedy it, delete the application on your Android device and rerun the app.

# Using the SDK with Star Micronics POS Printers

Please make sure you have a <u>compatible Star Micronics POS Printer Model</u>.

### Port Name and Interface Relation:

StarIO uses specific port names to identify what port will be used. If these port names are not entered correctly, the application will fail to communicate with the printer.

| Interface            | Port Name              | Port Settings |
|----------------------|------------------------|---------------|
| Network I/F (TCP/IP) | TCP:IP Address         |               |
| USB                  | USB:                   |               |
| Bluetooth            | BT:                    | ( ;p *)       |
|                      | BT:Device Name         | ( ;p *)       |
|                      | BT:Printer MAC Address | ( ;p *)       |

(\*If use the "PIN Code" by Bluetooth Interface, need the <u>Port Settings</u>. No <u>Port Settings</u> are required when using other Interface and "SPP" by Bluetooth Interface.)

#### Notification

In case of using Bluetooth interface with PIN code setting, when you execute getPort method, some terminals(\*) require you to input PIN code again.

Even though you input it, the application fails getPort method and cannot print or cannot get status.

In this case, please try the following countermeasure.

Change port settings from [portSettings = ";p";] to [portSettings = "";]

(\*) We found this issue with Arrows Tab Wi-Fi FAR75A (Android OS V.4.0.3, Japan model)

### Using a POS Printer

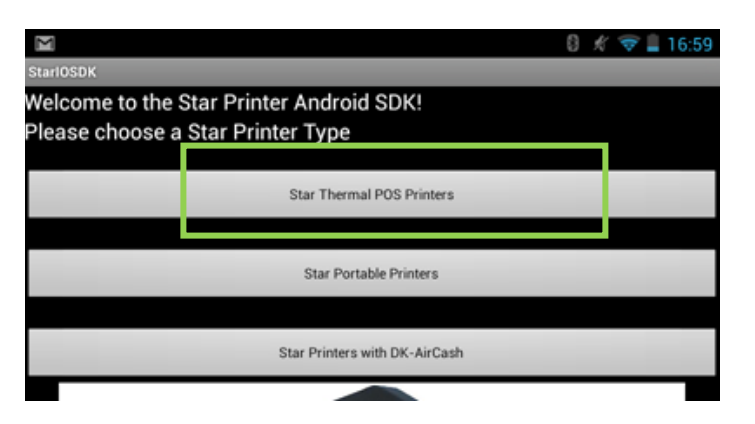

1. Tap "Star Thermal POS Printers".

| StarIOSDK                        |                      |
|----------------------------------|----------------------|
| Welcome to the Star Printer Andr | oid SDK!             |
| Please choose a command type     |                      |
|                                  |                      |
|                                  | Line Mode Commands   |
|                                  | About Line Mode      |
|                                  |                      |
|                                  | Raster Mode Commands |
|                                  | About Raster Mode    |
|                                  |                      |

2. Tap the desired command type to access the samples for that mode. The mode chosen results in which samples can be sent to the printer.

Line Mode Printers accept commands and print data line-by-line. The data is transferred to the printer in small pieces, allowing developers to customize receipt output with commands in any place they are needed. This mode alone can only make use of Device Fonts installed on the printer, which can be less visually appealing than TrueType Fonts.

Line Mode is supported by these models: TSP650, TSP650II, FVP10, TSP700II, TSP800II and TUP500

**Raster Mode** Printers receive all print data graphically, allowing them to natively support the printing of engaging TrueType Fonts and output receipts at a lightning fast pace. Coding Raster commands is more complicated than Line Mode commands, as Raster commands require the entire receipt to be generated in graphical data before being sent to the printer.

Raster Mode is supported by these models: TSP100ECO, TSP100U, TSP100PUSB, TSP100LAN, TSP100GT, TSP650, TSP650II, FVP10, TSP700II, TSP800II and TUP500

### **Ethernet and Wireless LAN Printers**

|                                              |            | 8 🕺 😴 🗋 10:47 |
|----------------------------------------------|------------|---------------|
| StarIOSDK                                    |            |               |
| Star Micronics POS Printer Samples PortName: |            |               |
| TCP:192.168.1.103                            |            | Help          |
| Drawer Open Status:                          | Bluetooth: | PortNumber:   |
| High When Drawer Open 🛛 👻                    | SSP        | ▼ Standard ▼  |
| Port Discovery                               |            |               |

1. Tap "Port Discovery" to find all connected Star Printers. Alternatively, the IP Address can be manually typed into the "PortName" field.

If manually entered, type: TCP:<IP Address> without brackets

| S Port Discovery List |        |  |  |
|-----------------------|--------|--|--|
| LAN                   | ۲      |  |  |
| Bluetooth             | ۲      |  |  |
| All                   | ۲      |  |  |
| OK                    | Cancel |  |  |

2. Tap the interface type of the printer you want to connect to.

When tapping "LAN", the model names of Ethernet printers you can connect to be displayed.

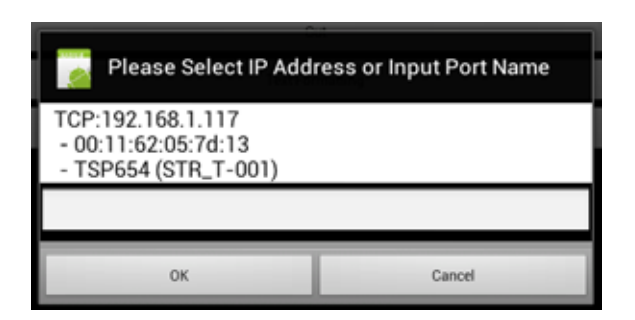

3. Tap the name of printer you want to connect to. The printer's MAC Address and model name are displayed beneath the IP Address.

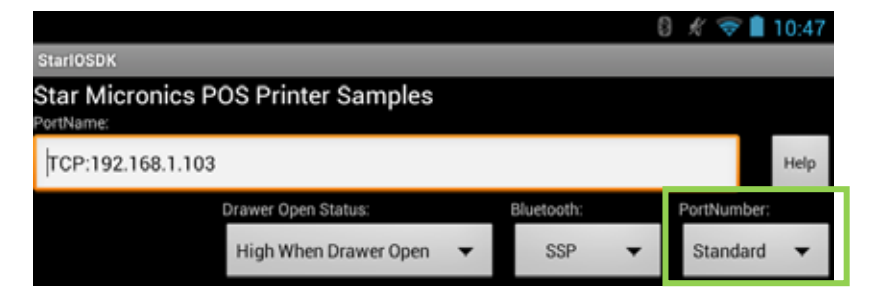

4. If necessary, configure the TCP Port by clicking the "Standard" dropdown. This sample application allows you to choose any port from 9100 to 9109. Configuring the port might be necessary when using a router such as Apple's AirPort Express.

#### **USB** Printers

| 1000                       |                       |      | 12     | 0 🕺 🛜   | 11:02 |
|----------------------------|-----------------------|------|--------|---------|-------|
| StarIOSDK                  |                       |      |        |         |       |
| Star Micronic<br>PortName: | s POS Printer Samples |      |        |         |       |
| USB                        |                       |      |        |         | Help  |
|                            | Drawer Open Status:   | Blue | tooth: | PortNum | ber:  |
|                            | High When Drawer Open | •    | SSP 🔻  | Standa  | ard 🔻 |

Only the port name is needed for USB communication; no details after the name are necessary. Simply add "USB:" to communicate.

USB: No port details needed.

### **Bluetooth Printers - Port Discovery**

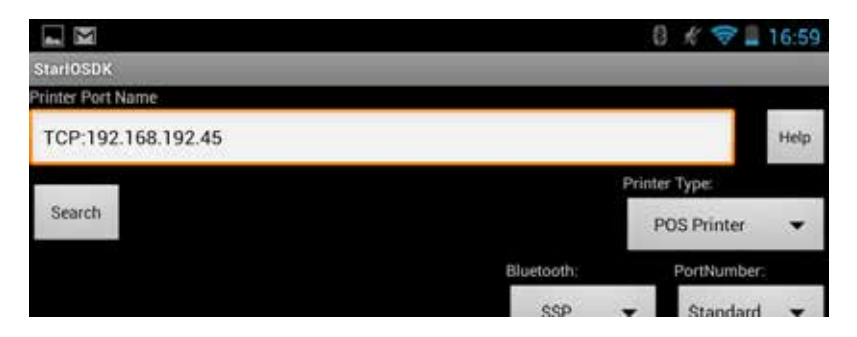

1. Tap "Port Discovery" to find all connected Star Printers. Alternatively, the device name can be manually typed into the "PortName" field. <u>See here for details</u>.

| Port Discovery List |  |  |  |  |
|---------------------|--|--|--|--|
| LAN                 |  |  |  |  |
| Bluetooth           |  |  |  |  |
| All                 |  |  |  |  |
| OK Cancel           |  |  |  |  |

2. Tap the interface type of the printer you want to connect to.

When tapping "Bluetooth", the port names of paired printers you can connect to are displayed.

| Please Select IP Address or Input Port Name |  |  |  |  |
|---------------------------------------------|--|--|--|--|
| BT:T300<br>- 00:15:0E:E1:0F:37              |  |  |  |  |
|                                             |  |  |  |  |
| OK Cancel                                   |  |  |  |  |

3. Tap the name of printer you want to connect to.

### Bluetooth Printers - Manual Port Entry

| StarIOSD             | (       |     |         |         |
|----------------------|---------|-----|---------|---------|
| Star Mi<br>PortName: | cronics | POS | Printer | Samples |
| BT:                  |         |     |         |         |

Above: No parameters needed if using only one Star Bluetooth Printer

| StarIOSDK                                 |         |
|-------------------------------------------|---------|
| Star Micronics POS Printer S<br>PortName: | Samples |
| BT:TSP650II                               |         |

Above: Using the Device Name as the parameter

There are three types of port details that can be used for Star Bluetooth Printers:

1. BT: If only one Star Bluetooth Printer is connected, using "BT:" with no parameters will automatically communicate to the only printer connected.

2. BT:<DeviceName> Add the full device name after "BT:" without brackets. This is case sensitive so ensure it matches exactly.

3. BT:<MAC Address> Add the printer's MAC Address after "BT:" without brackets.

### Bluetooth Device - Security Method

|                    |            | 0 🖓 🗋         | 11:45 |
|--------------------|------------|---------------|-------|
| Stari0SDK          |            |               |       |
| Printer Port Name  |            |               |       |
| TCP:192.168.192.45 |            |               | Help  |
|                    |            | Printer Type: |       |
| Search             |            | POS Printer   | •     |
|                    | Bluetooth: | PortNumber:   |       |
|                    | SSP        | - Standard    | •     |
| Drawer Port Name:  |            |               |       |
| BT:DK-AirCash      |            |               |       |

This setting shifts the Bluetooth API used for the Connect function of StarIO.

Select the same security method which was used when your Star Bluetooth devices were paired. When the SSP is selected, "" (the empty string) will be specified for the portSetting parameter of the getPort method. When the PINCode is selected, ";p" will be specified for the portSetting parameter of the getPort method.

Using an Android emulator (AVD)

The operation of SDK can be checked by using the AVD (Android Virtual Device). It is impossible to communicate with Star Bluetooth/USB printers.

# Overview of How This Android SDK is Designed

This overview will touch briefly on key components of the SDK.

All functionality is located in the src folder in the com.StarMicronics.StarIOSDK package.

Run the program by selecting PrinterTypeActivity.java; this source code is the starting point for both POS and Mobile Printers.

See how specific functions work by clicking on the other source files. For example, "code128Activity.java" corresponds to the 1D barcode Code128 in the GUI.

It is important to note that not every function is available for both printer types. The first page of each SDK manual shows which functions are supported. They are listed again here for convenience:

**POS Printers** 

• No Magnetic Stripe Reader support

**Portable Printers** 

- No Cash Drawer support
- No Cut Pattern support

In addition, source files containing "Mini" are for portable printer models only. StarBitmap.java applies to both printer types.

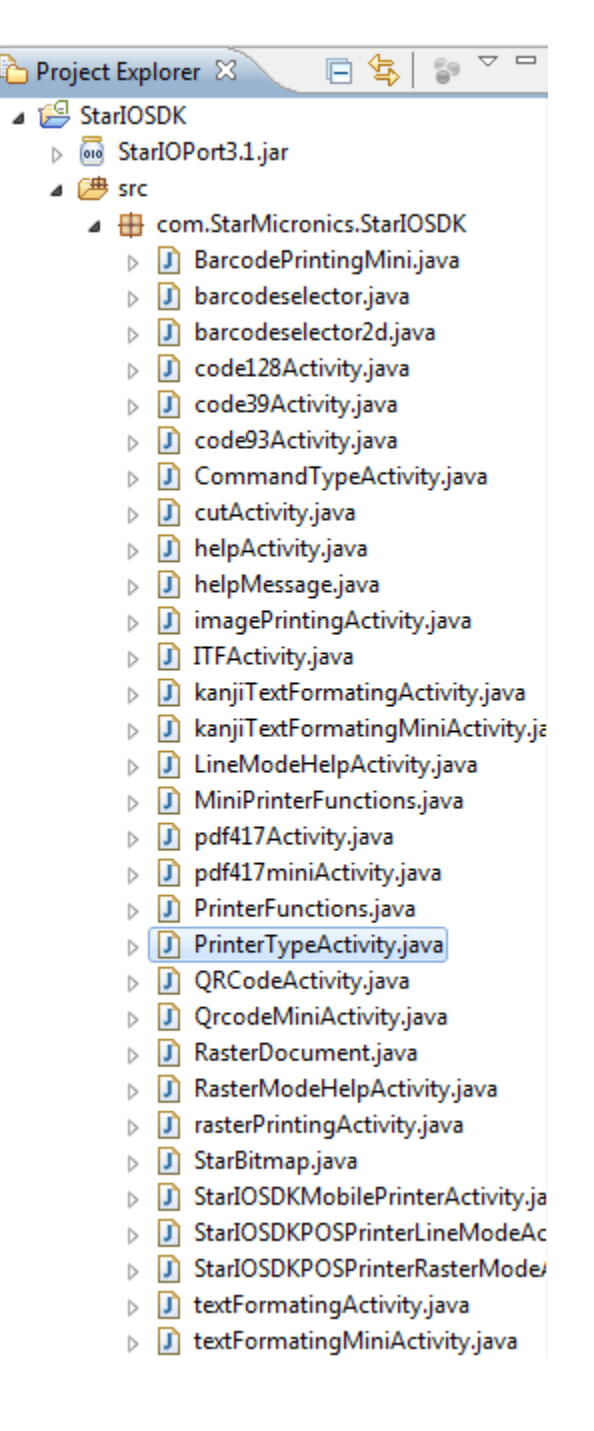

# StarIO - (StarIOPort3.1.jar)

The file StarIOPort3.1.jar is a library that you can include into your Java projects to expose StarIO methods.

### Selecting a StarlO Library:

The StarIO SDK contains two library files. Use the one which corresponds to the Android OS Version your application is being developed for.

| Supported Versions        | Supported Star Interfaces | Compatible StarIO JAR File  |
|---------------------------|---------------------------|-----------------------------|
| Android OS 3.1 and Higher | Bluetooth, USB, Ethernet  | StarIOPort3.1.jar (Default) |
| Android OS 2.2, 2.3, 3.0  | Bluetooth, Ethernet       | StarIOPort3.1.jar (Default) |
| Android OS 2.1            | Bluetooth, Ethernet       | StarIOPort.jar              |

### How to include StarIO into your project:

To include this library into your project:

- 1. Drag the appropriate StarIO library file into the Project Explorer from the SDK package
- 2. Right click the project folder and choose Properties
- 3. Click Java Build Path

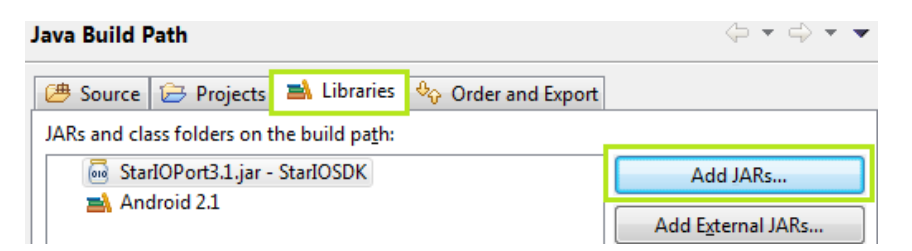

- 4. Click Libraries and the Add JARs button
- 5. At the top of your main code add: import com starmicronics.stario.StarIOPort; import com starmicronics.stario.StarIOPortException; import com starmicronics.stario.StarPrinterStatus;
- 6. Now you can access all of StarIO's methods!

### Android SDK Tools r17 and Higher:

Library management has been changed starting from Android SDK Tools r17. It is essential to order the StarlOPort JAR before StarlOSDK/src. This method presented no problem from Android SDK Tools r16 and lower, but caused the application to crash beginning with r17.

Star Micronics rectified this issue in the StarIO Android SDK V2.4. Please ensure the same caution is taken when using the StarIOPort JAR in your own application.

| Properties for StarIOSDK                                                                                                    |                                                                                                    | - • •                                                                              |
|----------------------------------------------------------------------------------------------------|----------------------------------------------------------------------------------------------------|------------------------------------------------------------------------------------|
| type filter text                                                                                                    | Java Build Path                                                                                                    | ⇔ • ⇔ • •                                                                          |
| Resource<br>Android<br>Android Lint Preferences<br>Builders<br>Java Build Path<br>Java Code Style<br>Java Compiler<br>Java Editor<br>Javadoc Location<br>Project Facets<br>Project References<br>Run/Debug Settings<br>Task Repository<br>Task Tags<br>Validation<br>WikiText | <ul> <li>Source Projects Libraries Order and Export</li> <li>Build class path order and exported entries:<br/>(Exported entries are contributed to dependent projects)</li> <li>StarIOPort3.1.jar - StarIOSDK</li> <li>StarIOSDK/src</li> <li>StarIOSDK/gen</li> <li>Android 2.1</li> <li>Android Dependencies</li> </ul> | Up         Down         Iop         Bottom         Select All         Deselect All |
| (?)                                                                                                    |                                                                                                    | OK Cancel                                                                          |

- 1. Right click the project name and select properties
- 2. Click Java Build Path and then Order and Export
- 3. Highlight the StarlOPort JAR and relocate it to above the application code

#### Android OS V2.2 and Higher:

Include the default library: StarlOPort3.1.jar Upon including this library, the StarlO SDK application will successfully run. No modifications to the source code are necessary.

Android OS 3.1 and higher: Supports Bluetooth, USB, and Ethernet connections. Android OS 2.2, 2.3, 3.0: Supports Bluetooth and Ethernet connections.

#### Android OS V2.1:

Include the legacy library: StarlOPort.jar Upon including this library, the source code of the StarlO SDK application must be modified.

| 🕑 PrinterFunctions.java 🛛                                                                                                    |
|----------------------------------------------------------------------------------------------------|
| <pre>StarIOPort port = null; try {     /*     using StarIOPort3.1.jar (support USB Port)     Android OS Version: upper 2.2</pre>                                                                                |
| <pre>*/ port = StarIOPort.getPort(portName, portSettings, 10000, context); /*     using StarIOPort.jar     Android OS Version: under 2.1     port = StarIOPort.getPort(portName, portSettings, 10000); */</pre> |

Comment this line: port = StarIOPort.getPort(portName, portSettings, 10000, context);
 Uncomment this line: port = StarIOPort.getPort(port Name, portSettings, 10000);

This allows for the use of the legacy StarlOPort.jar library.

Android OS 2.1 supports Ethernet and Bluetooth connections.

### StarIO Methods Overview

### StarIO Port class

**StarIO Port class** includes 3 properties; portName (String), portSettings (String), and Timeout (int).

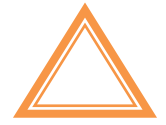

These 3 variables will be "read only" if accessed directly. To assign them use <u>getPort(portName,portSettings,timeout)</u>; which will allow you to pass in variables to this methods which then assigns the 3 class variables with values.

portName is what you will be using to specify the port of communication to the printer.

Ex. TCP:192.168.1.2 / USB:

portSettings should be left blank for POS Printers.

timeout is a millisecond timeout controlled internally and is used for communication in the APIs (this parameter guarantees that all of the below APIs will complete in a bounded amount of time, but does NOT guarantee the exact timeout length)

[Use share printer function with Apple AirPort Express] Set AirPort Express IP Address for portName.

Ex. TCP:192.168.1.2

Set port number for portSettings.

Increase the port number in sequential order from 9100 to 9109 until communication is successful.

Ex. 9100

[Use the "PIN Code", when pairing Bluetooth Printer]

Set ";p" for portSettings.

\* For details, refer to here.

### Method

### getPort

```
public static StarlOPort getPort(String portName, String portSettings, int TimeoutMillis)
throws StarlOPortException
```

getPort is what you will be using to "open" the port to the printer. Using one of the valid inputs for portName and portSettings as mentioned previously before this, you can pass your connection string into the StarIO class so that it will correctly set its private variables.

```
//The following would be an actual usage of getPort:
StarIOPort port = null;
try
{
    port = StarIOPort.getPort(portName, portSettings, 10000);
}
catch (StarIOPortException e)
{
    //There was an error opening the port
}
```

**IPort** is a part of StarIO and this will allow you to create a "port" handle. The above example shows the port being created and set to null then being assigned the actual port hook on the following line that contains getPort.

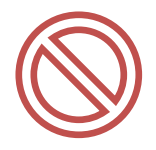

Always use a try, catch when using getPort. If the port cannot be opened because of connection problems, your program will crash unless you use a try, catch like the above example.

In case your application prints to bluetooth printers, the getPort method may sometimes fail to get status or print as the result of failing to connect with the bluetooth device. The rate of failure depends on the host device or possibly other conditions.

When getPort fails a StarIOPortException is thrown. Please repeat the operations mentioned in article 2 and 3 below (see getPort Retry Flow):

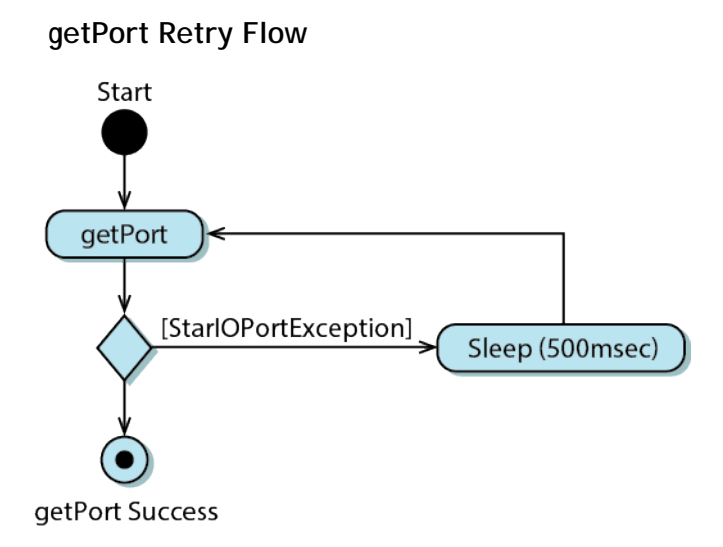

- 1. getPort fails (StarIOPortException is thrown).
- 2. Wait for certain time (e.g. 500ms)
- 3. Execute getPort again
- 4. When getPort is successful, go to procedures such as printing or getting status.

### (Remark)

The number of attempts to execute getPort to obtain a port handle depends on the Host device(Android Device). Some devices have a higher failure rate than others, and may require additional attempts to getPort. Please decide based on tests conducted with your Android device.

### searchPrinter

public static ArrayList<PortInfo> searchPrinter(String target)

throws StarlOPortException

searchPrinter detects printers in LAN and return search result as ArrayList<PortInfo>.

Set "TCP:" as Argument value target.

PortInfo class of return value includes, PortName, MAC address, and you can get them by String getPortName(), String getMacAddress(), and String getModelName() method.)

And you can use Port Name as Argument value of getPort.

```
//The following would be an actual usage of searchPrinter:
try
{
  List<PortInfo> portList = StarIOPort.searchPrinter("TCP:");
  for (PortInfo port : portList) {
    Log.i ("LOG", "Port Name: " + port.getPortName());
    Log.i ("LOG", "MAC Address: " + port.getMacAddress());
    Log.i ("LOG", "Model Name: " + port.getModelName());
  }
}
catch (StarIOPortException e)
{
  //There was an error opening the port
}
```

This sample shows "detect printer in LAN as a list, and output to log.

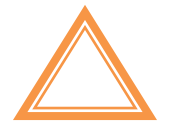

This API do not guarantee the discovery of devices.

### readPort

public int readPort(Byte[] readBuffer, int offset, int size)

throws StarlOPortException

This method reads data from the device. Only use this if you really need to read raw bytes from the printer.

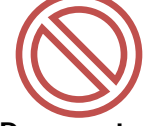

Do not use this method to read raw status. Use RetreiveStatus for getting status.

### Parameters:

| readBuffer | - A Byte Array buffer into which data is read.                |
|------------|---------------------------------------------------------------|
| offset     | - specifies where to begin writing data into the readBuffer[] |
| size       | - Total number of bytes to read.                              |

### **Returns**:

The number of bytes that were actually read. Under some interface types, this function will succeed even when no data was read in. Your application should call this function a limited number of times until the expected data has been read in or until an application determined retry threshold has been reached.

### Throws:

StarIOPortException - when a communication failure occurs

### releasePort

#### public static void releasePort(StarIOPort port)

This function closes a connection to the port specified.

### Parameters:

port - StarlOPort type representing a previously initialized port.

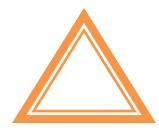

When do not send the data, release (close) ports. Leaving a port open will cause future calls to open the port to fail.

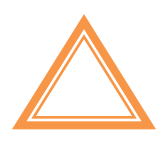

For Ethernet Interface:

The getPort method may fail if you run it just after running releasePort. You must run the getPort method after 500msec from releasePort.

### writePort

```
public void writePort(Byte[] writeBuffer, int offset, int size)
```

throws StarlOPortException

This method writes data to the device. Use this to print to the printer, send commands, etc. The following is an example of how to use this method:

Please keep in mind this is the simplest way to send data to the printer. The SDK has code in printToPrinter that is more complex than this but that code block will show you how to verify data transmission to the printer whereas this code is just dumping it:

```
//Set a byte array to send to the printer
//command = { A, B, C, D, Feed 3mm, Full Cut}
Byte[] command = new Byte[]{ 0x41, 0x42, 0x43, 0x44, 0x1B, 0x7A, 0x00, 0x1B, 0x64, 0x02 };
try
{
    port.writePort(command, 0, command.length);
}
catch (StarlOPortException e)
{
    //There was an error writing to the port
}
```

Remember to use a try, catch for safe programming practices.

### Parameters:

writeBuffer - Contains the output data in a byte array.

offset - Specifies where to begin pulling data from writeBuffer .

size - Number of bytes to write.

### Throws:

StarIOPortException - when a communication failure occurs
### retreiveStatus

public StarPrinterStatus retreiveStatus ()

throws StarlOPortException

This method retrieves detailed status from the printer with StarIO.

## **Returns:**

StarPrinterStatus structure giving the current device status

## Throws:

StarIOPortException - when a communication failure occurs

This method uses a class structure that is included with StarIO called StarPrinterStatus

This structure gives the printer's status in both boolean and binary form.

Create the StarPrinterStatus object in your project by doing the following:

```
StarPrinterStatus status = port.retreiveStatus();
```

```
if (status.offline == false)
{
    if (status.blackMarkError == true) {
        //There was a black mark error
    }
    if (status.compulsionSwitch == true) {
        //Cash drawer is open
    }
    else {
        //Cash drawer is closed
    }
}
else {
        //If true, then the printer is offline.
}
```

#### beginCheckedBlock

public StarPrinterStatus beginCheckdBlock ()

throws StarlOPortException

This method is used in combination with endCheckedBlock and checks the completion of printing. To check if the whole data is completely printed, you need to run this method just before sending print data and endCheckedBlock just after sending print data.

## **Returns:**

StarPrinterStatus structure giving the current device status

## Throws:

StarIOPortException

when a communication failure occurswhen the printer is off line

See the sample code here.

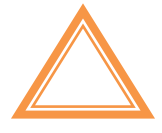

F/W Version 3.0 or later is required for TSP650 and TUP500.

#### endCheckedBlock

public StarPrinterStatus endCheckdBlock ()

throws StarlOPortException

This method is used together with the beginCheckedBlock as a pair.

This method monitors printer status and when the transferred data is printed completely, it returns control to the application.

If this method is used with other data other than print data(ex. retrieveStatus), once that data is processed by the printer, this method returns control to the application.

If printing is not completed before the timeout (\*1) or a printer error occurs during printing, StarIO throws a StarIOPortException.

(\*1) To set the timeout value for endCheckedBlock execution time, please call setEndCheckedBlockTimeoutMillis method of StarIOPort object.

The default timeout value is the value specified in getPort method parameter.

Please adjust the endCheckedBlockTimeoutMillis value to be longer than printing time. If printing is not complete before endCheckedBlockTimeoutMillis value is reached, a StarlOPortException will be thrown.

The minimum timeout value that can be specified in the getPort or setEndCheckedBlockTimeoutMillis methods is 10 seconds. If less than 10 seconds is specified, StarIO will default to 10 seconds.

## **Returns**:

StarPrinterStatus structure giving the current device status

## Throws:

StarIOPortException

- An error sending the command (such as Off-Line)
- No response for the completion of printing from a printer within the timeout

See the sample code here.

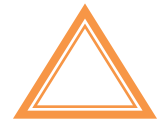

F/W Version 3.0 or later is required for TSP650 and TUP500.

#### try {

```
port = StarIOPort.getPort(portName, portSettings, 10000, context);
```

#### //Start checking the completion of printing

```
StarPrinterStatus status = port.beginCheckedBlock();
```

#### //Printing

```
byte[] command = PrinterFunctions.createPrintData(paperWidthInch);
port.writePort(command, 0, command.length);
```

```
//End checking the completion of printing
```

```
status = port.endCheckedBlock();
```

```
if (status.offline == true) {
       //If true, then the printer is offline.
    }
}
catch (StarIOPortException e)
{
    Log.d("StarIOSample", "An timeout error has occurred during printing.");
}
finally
{
    if (port != null)
    {
         try
         {
             StarIOPort.releasePort(port);
           }
         catch (StarIOPortException e) {}
    }
```

}

## setEndCheckedBlockTimeoutMillis

public vold setEndCheckedBlockTimeoutMillis ( int endCheckedBlockTimeoutMillis)

This method sets the endCheckedBlock method's timeout value [unit: ms]

If it takes a long time to print, please increase this value to allow for enough time to complete the print job.

Default value is the timeout value designated by getPort method.

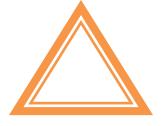

Timeout length is 10 seconds if specified less than 10 seconds.

## getFirmwareInformation

public Map<String, String> getFirmwareInformation()

throws StarIOPortException

This method gets a model name and firmware version of the printer.

Returns: It returns Map<String, String> as an acquisition result. Gets a model name from the return value by setting the Key to "ModelName". Gets a firmware version from the return value by setting the Key to "FirmwareVersion".

#### Throws:

StarIOPortException - when a communication failure occurs

#### Note:

- If it failed to get information, it returns an empty string.
- It is impossible to get the firmware version of TSP100U, TSP100GT, TSP100LAN and TSP100ECO.
- The model name of TSP100U, TSP100GT and TSP100ECO is TSP100.
- When using Apple AirMac Express with a USB printer, it returns an empty string.

## SMBluetoothManager Class:

SMBIuetoothManager Class specifies various settings of the Bluetooth interface. It can not be used with SMPort Class.

## Constructor

## StarBluetoothManager

| public StarBluetoothM<br>StarBluetoothManager. | anager(String portName, String portSetting, int timeoutMillis,<br>StarDeviceType starDeviceType)<br>throws StarIOPortException                                                                                                    |
|------------------------------------------------|----------------------------------------------------------------------------------------------------|
|                                                |                                                                                                    |
| Parameters:<br>portName                        | - the port name for connecting to the device.<br>Ex. BT:StarMicronics                                                                                                    |
| portSetting                                    | <ul> <li>the port setting for connecting to the device.</li> <li>Ex. Specify ";p" when using the PIN code with Bluetooth interface.<br/>Specify the empty string when SSP is selected.</li> </ul>                                                             |
| timeoutMillis                                  | - timeout is a millisecond timeout controlled internally and is used for<br>communication in the APIs (this parameter guarantees that all of the<br>below APIs will complete in a bounded amount of time, but does NOT<br>guarantee the exact timeout length) |
| starDeviceTyp                                  | e<br>- the type of the device to be searched<br>Ex. StarDeviceTypeDesktopPrinter                                                                                                    |
| Throws:<br>StarlOPortExcept                    | ion - when starDeviceType is set to StarDeviceTypePortablePrinter<br>- when portName is not set to BT:                                                                                                    |

## Method

#### open

public void open()

This method is used to open connection to the star Bluetooth device.

#### Throws:

```
StarIOPortException - when a communication failure occurs
```

## close

public void close()

This method is used to close communication with the star Bluetooth device.

## Throws:

```
StarIOPortException - when a communication failure occurs
```

## apply

public void apply()

StarBluetooth device is set to the value specified by the following methods.

- setBluetoothDevice
- setiOSPortName
- setAutoConnect
- setPinCode
- setSecurityType

#### Throws:

StarIOPortException

- when a communication failure occurs
- when SecurityType is set to PIN code and AutoConnect is set to ON

## loadSetting

public void loadSetting()

This method gets the value specified from the star Bluetooth device.

#### Throws:

StarIOPortException - when a communication failure occurs

## getBluetoothDeviceName

public String getBluetoothDeviceName()

This method gets the Bluetooth device name which was acquired by the loadSetting method or specified by the setBluetoothDeviceName method. Use this method after calling the loadSetting method or the setBluetoothDeviceName method.

Returns:

BluetoothDeviceName

## setBluetoothDeviceName

public void setBluetoothDeviceName( string BluetoothDeviceName)

This method sets the Bluetooth device name of at least 1 character, with a max length of 16 characters.

To change the Bluetooth device name, execute the apply method after the setBluetoothDeviceName method.

## Parameters: BluetoothDeviceName Throws:

StarIOPortException - when any invalid characters are used - when the length of the set character string is not between 1 to 16 characters.

## Valid characters:

0-9 a-z A-Z;:!?#\$%&,.@\_-=Space/\*+~^[{(]})|\

## getiOSPortName

public String getiOSPortName()

This method gets the iOS port name which was acquired by the loadSetting method or specified by the setiOSPortName method. Use this method after calling the loadSetting method or the setiOSPortName method.

Returns: iOSPortName

## setiOSPortName

public void setBluetoothDeviceName( string iOSPortName)

This method sets the iOS port name of at least 1 character, with a max length of 16 characters.

To change the iOS port name, execute the apply method after the setiOSPortName method.

| Parameters:<br>iOSPortName |                                                                                                    |
|----------------------------|----------------------------------------------------------------------------------------------------|
| Throws:                    |                                                                                                    |
| StarIOPortException        | <ul> <li>when any invalid characters are used</li> <li>when the length of the set character string is not between 1 to<br/>16 characters</li> </ul> |

Valid characters: 0-9 a-z A-Z ; : ! ? # \$ % & , . @ \_ - = Space / \* + ~ ^ [ { ( ] } ) | \ StarIO SDK -POS Printer- for Android

## getPinCode

public String getPinCode()

This method gets the PIN code which was specified by the setPinCode method. Use this method after calling the setPinCode method.

Returns: PinCode

## setPinCode

public void setPinCode( string pinCode)

This method sets the PIN code of Star Bluetooth Device of at least 4 character, with a max length of 16 characters.

To change the PIN code, execute the apply method after the setPinCode method.

| Parameters:                    |                                                                                                    |
|--------------------------------|----------------------------------------------------------------------------------------------------|
| PinCode Ex.                    | 1234                                                                                                    |
| Throws:<br>StarIOPortException | <ul> <li>when any invalid characters are used</li> <li>when the length of the set character string is not between 4 to 16 characters.</li> </ul> |
| Valid characters:              | 0-9 a-z A-Z                                                                                                    |

## getAutoConnect

### public boolean getAutoConnect()

This method gets the value specified of Auto Connection which was acquired by the loadSetting method or specified by the setAutoConnect method. Use this method after calling the loadSetting method or the setAutoConnect method.

Returns:

- true when AutoConnection setting is ON
- false when AutoConnection setting is OFF

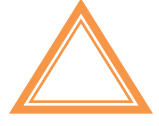

When using Android devices, set the AutoConnection to OFF.

## setAutoConnect

public void setAutoConnect( boolean autoConnect)

This method sets the Auto Connection of Star Bluetooth Device.

To change the Auto Connection, execute the apply method after the setAutoConnect method.

Parameters: autoConnect Ex. false

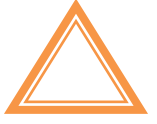

When using Android devices, set the AutoConnection to OFF.

## getSecurityType

public StarBluetoothManager.StarBluetoothSecurity getSecurityType()

This method gets the Bluetooth security type(SSP or PIN Code) which was acquired by the loadSetting method or specified by the setSecurityType method. Use this method after calling the loadSetting method or the setSeurityType method.

## Returns:

StarBluetoothManager.StarBluetoothSecurity

## setSecurityType

public void setSecurityType( StarBluetoothManager.StarBluetoothSecurity securityType)

This method sets the Bluetooth security type(SSP or PIN Code) of star Bluetooth device.

To change the Bluetooth security type, execute the apply method after the setSecurityType method.

 Parameters:
 securityType
 Ex.
 StarBluetoothManager.StarBluetoothSecurity.SSP

## getPortName

public String getPortName()

This method gets the port name specified by the StarBluetoothManager constructor.

Returns: portName

## getPortSetting

public String getPortSetting()

This method gets the port setting specified by the StarBluetoothManager constructor.

Returns: portSetting StarIO SDK -POS Printer- for Android

## getTimeoutMillis

public String getTimeoutMillis()

This method gets the TimeoutMillis specified by the StarBluetoothManager constructor.

Returns: timeoutMillis

## getDeviceType

public String getDeviceType()

This method gets the star Device type specified by the StarBluetoothManager constructor.

## Returns:

StarBluetoothManager.StarDeviceType

## isOpened

public boolean isOpened()

This method acquires the port status.

#### Returns:

true - The port is opened.

## Status List of the class structure StarPrinterStatus

| Member name                | Contents                         | Туре     | Detail                                                                                                    |
|----------------------------|----------------------------------|----------|----------------------------------------------------------------------------------------------------|
| blackMarkError             | Black Mark Error                 | boolean  | " true " : Black mark error occurs.<br>" false " : Black mark error does not occur.<br>When you set printer to Black mark, and print to not<br>Black mark paper, this error occurs.                                                                                             |
| compulsionSwitch           | Compulsion SW                    | boolean  | You can check status of CashDrawer (Open or Close)<br>" true " : Compulsion SW is pressed.<br>" false " : Compulsion SW is not pressed.                                                                                                    |
| coverOpen                  | Cover Status                     | boolean  | You can check status of Cover<br>" true " : Cover is opened.<br>" false " : Cover is closed.                                                                                                    |
| cutterError                | Auto-cutter Error                | boolean  | You can check status of Cutter<br>" true " : Cutter error occurs.<br>" false " : Cutter error does not occur.                                                                                                    |
| etbAvailable               | ETB available or not             | boolean  | " true " : available to use<br>" false " : not available to use                                                                                                    |
| etbCounter                 | ETB Counter                      | int      | You can get current value of ETB                                                                                                    |
| headThermistorError        | Head Thermistor Error            | boolean  | You can check status of Head Thermistor.<br>" true " : Head thermistor detects an abnormal value.<br>" false " : Head thermistor does not detect an abnormal<br>value.                                                                                                    |
| offline                    | ONLINE/OFFLINE<br>Status         | boolean  | You can check status of Online or offline.<br>" true " : Printer is Offline.<br>" false " : Printer is Online                                                                                                    |
| overTemp                   | Stopped by high head temperature | boolean  | " true " : Printer is stopped by head temperature.<br>" false " : Printer is not stopped by head temperature.                                                                                                    |
| presenterPaperJamError     | Presenter Paper Jam<br>Error     | boolean  | You can check status of Paper Jam in Presenter.<br>" true " : Paper jam occurs in presenter .<br>" false " : Paper jam does not occur in presenter .                                                                                                    |
| presenterState             | Presenter Paper<br>Position      | int      | You can check status of Presenter.<br>0 : State where there is no paper in presenter<br>1 : State where paper is supplied (loop state)<br>3 : State where paper is discharged (Can be pulled out)<br>6 : State where paper is recovered<br>7 : State where paper is pulled out. |
| raw                        | Byte column of status            | byte[63] | Byte column of status<br>(example : HEX 23 86 00 00 00 00 00 00 00 00)                                                                                                    |
| rawLength                  | raw length                       | int      | raw length                                                                                                    |
| receiptPaperEmpty          | Paper end                        | boolean  | " true " : Paper end.<br>" false " : Paper does not end.                                                                                                    |
| receiptPaperNearEmptyInner | Paper Near-end (Inner<br>Side)   | boolean  | " true " : Paper near-end.<br>" false " : Paper does not near-end.                                                                                                    |
| receiveBufferOverflow      | Receive Buffer<br>Overflow       | boolean  | You can check status of recieved Buffer.<br>" true " : Received buffer is full.<br>" false " : Received buffer is not full.                                                                                                    |
| unrecoverableError         | Non-recoverable Error            | boolean  | " true " : Unrecoverable error occurs.<br>" false " : Unrecoverable error does not occur.<br>Unrecoverable error : Head Thermistor Error, Auto-<br>cutter Error, Electric Voltage Error and etc.)                                                                               |
| voltageError               | Electric Voltage Error           | boolean  | " true " : Printers detects an abnormal power supply<br>voltage.<br>" false " : Printers does not detect an abnormal power<br>supply voltage.                                                                                                    |

## Class structure StarPrinterStatus Supported

| Member name                | TSP<br>100<br>LAN | TSP<br>100<br>U | TSP<br>100<br>GT | TSP<br>100<br>IIU | FVP<br>10 | TSP<br>650 | TSP<br>650<br>II | TSP<br>700<br>II | TSP<br>800<br>II | TUP<br>500 | TUP<br>900                 |
|----------------------------|-------------------|-----------------|------------------|-------------------|-----------|------------|------------------|------------------|------------------|------------|----------------------------|
| blackMarkError             |                   |                 |                  |                   | ~         |            |                  | ~                | ~                | ~          | ~                          |
| compulsionSwitch           | ~                 | ~               | ~                | ~                 | ~         | ~          | ~                | ~                | ~                |            |                            |
| coverOpen                  | ~                 | ~               | ~                | ~                 | ~         | ~          | ~                | ~                | ~                | ~          | ~                          |
| cutterError                | ~                 | ~               | ~                | ~                 | ~         | ~          | ~                | ~                | ~                | ~          | ~                          |
| etbAvailable               | ~                 | ~               | ~                | ~                 | ~         | ~          | ~                | ~                | ~                | ~          | ~                          |
| etbCounter                 | ~                 | ~               | ~                | ~                 | ~         | ~          | ~                | ~                | ~                | ~          | ~                          |
| headThermistorError        |                   |                 |                  |                   |           |            |                  |                  |                  | ~          | ~                          |
| offline                    | ~                 | ~               | ~                | ~                 | ~         | ~          | ~                | ~                | ~                | ~          | ~                          |
| overTemp                   | ~                 | ~               | ~                | ~                 | ~         | ~          | ~                | ~                | ~                | ~          | ~                          |
| presenterPaperJamError     |                   |                 |                  |                   |           |            |                  |                  |                  | ~          | ✓<br>After<br>FW<br>ver1.2 |
| presenterState             |                   |                 |                  |                   |           |            |                  |                  |                  | ~          | ~                          |
| raw                        | ~                 | ~               | ~                | ~                 | ~         | ~          | ~                | ~                | ~                | ~          | ~                          |
| rawLength                  | ~                 | ~               | ~                | ~                 | ~         | ~          | ~                | ~                | ~                | ~          | ~                          |
| receiptPaperEmpty          | ~                 | ~               | ~                | ~                 | ~         | ~          | ~                | ~                | ~                | ~          | ~                          |
| receiptPaperNearEmptyInner |                   |                 |                  |                   | ~         | ~          | ~                | ~                | ~                | ~          | ~                          |
| receiveBufferOverflow      |                   |                 |                  |                   | ~         | ~          | ~                | ~                | ~                | ~          | ~                          |
| unrecoverableError         | ~                 | ~               | ~                | ~                 | ~         | ~          | ~                | ~                | ~                | ~          | ~                          |
| voltageError               |                   |                 |                  |                   |           |            |                  |                  |                  | ~          | ~                          |

## StarIO Android SDK Functionality

## Overview of this SDK functionality and StarIO Printer Commands

All of these commands can be found in the Star Line Mode Command Manual.

This SDK also has page and section references to the Line Mode Manual for more information so please download and study it if you need more detail on a specific command.

Choosing a Printer and Communication Type

1. Tap "Star Thermal POS Printers".

| ■ 0 K マ = 16:59<br>stariosok<br>Welcome to the Star Printer Android SDK!<br>Please choose a Star Printer Type |
|----------------------------------------------------------------------------------------------------|
| Star Thermal POS Printers                                                                                     |
| Star Portable Printers                                                                                        |
| Star Printers with DK-AirCash                                                                                 |
|                                                                                                    |

2. Select "Line Mode Commands" or "Raster Mode Commands". The difference is detailed here.

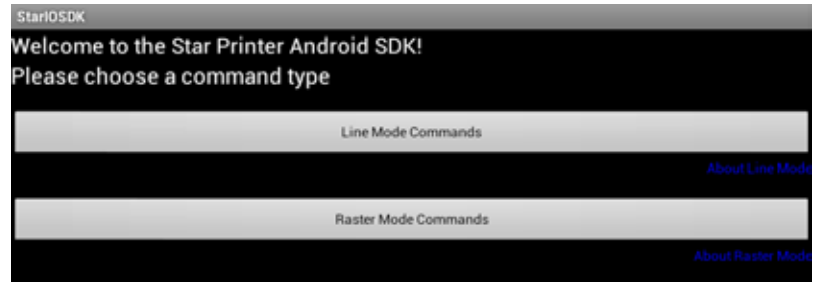

StarIO SDK -POS Printer- for Android

## Supported Samples by Command Type

#### Line Mode Command Samples Include:

Port Discovery Get Firmware Information Get Status Sample Receipt JP Sample Receipt Open Cash Drawer 1D Barcodes 2D Barcodes Cut Text Formatting JP Kanji Text Formatting Bluetooth Setting

Raster Mode Command Samples Include:

Port Discovery Get Firmware Information Get Status Sample Receipt JP Sample Receipt Open Cash Drawer Raster Graphics Text Printing Image File Printing Bluetooth Setting

Note: TSP100 series support only Raster Mode.

#### Port Discovery Line Raster 8 🚿 😴 🗋 10:47 Star Micronics POS Printer Samples ortName: TCP:192.168.1.103 Help Drawer Open Status: Bluetooth PortN High When Drawer Open SSP • Standard Port Discovery Port Discovery List ۲ LAN 0 Bluetooth 0 All Cancel OK.

Automatically detects which Star Micronics Printers are connected to the network. Tap the printer to connect to it. <u>This feature is documented in greater detail here</u>. USB printers do not support this feature.

| Help |                                                                                                    | Line | Raster |
|------|----------------------------------------------------------------------------------------------------|------|--------|
|      | StarlOSDK                                                                                                    |      |        |
|      | PORT NAME PARAMETERS<br>If using Ethernet<br>TCP:192.168.222.244<br>Enter your IP address<br>If using Bluetooth<br>BT: (No value) Uses first Star printer paired with the device<br>BT: <mac address=""><br/>BT:<pair name=""></pair></mac> |      |        |
|      | Port Settings should be blank for Star POS desktop printers                                                                                                    |      |        |
|      | Port Settings should be 'mini' for Star portable printers                                                                                                    |      |        |

Displays rules for manually entering the printer's port data into the "PortName" field. Manually entering port data is unnecessary if Port Discovery is used.

#### Get Firmware Information

Line Raster

Line

Raster

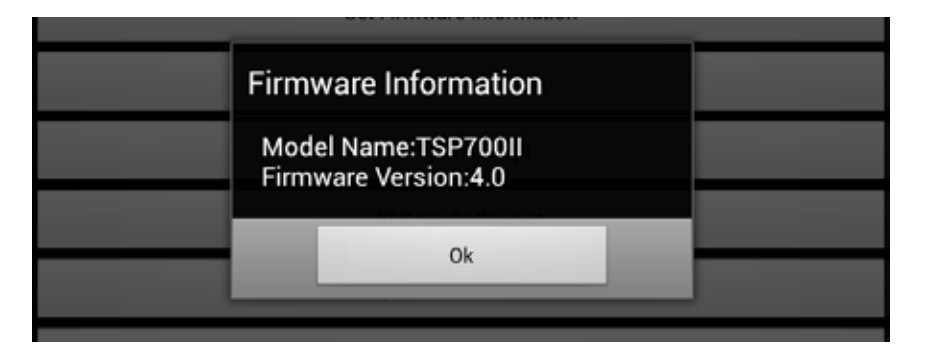

Displays firmware information of the printer specified by Port Name.

When using TSP100U, TSP100GT or TSP100LAN, it displays TSP100 for Model Name only. When using Air Mac Express, it does not display either Model Name or Firmware Version.

Get Status

|                              | Printer                                 |            |              |
|------------------------------|-----------------------------------------|------------|--------------|
|                              | Printer is Online<br>Cash Drawer: Close |            |              |
|                              | Ok                                      |            |              |
| ar10SDK                      |                                         |            |              |
| ar Micronics POS P<br>(Name: | rinter Samples                          |            |              |
| ISB:                         |                                         |            | Help         |
|                              | Drawer Open Status:                     | Bluetooth: | PortNumber:  |
|                              | High When Drawer Open                   | - SSP -    | • Standard • |
| High When                    | Drawer Open                             |            |              |
| Low When                     | Drawer Open                             |            |              |

#### **Drawer Open Status**

Select the Sensor Active setting according to the specification of a peripheral device to be used.

## StarPrinterStatus

| public boolean retreiveStatus() | See status return values here                  |
|---------------------------------|------------------------------------------------|
| offline                         | false = printer online; true = printer offline |
| other                           | See status return values here                  |

## Sample Receipt / JP Sample Receipt

Line Raster

| Printable Area List | matting            |
|---------------------|--------------------|
| 3inch (78mm)        | $\overline{ullet}$ |
| 4inch (112mm)       | $\odot$            |
| ок                  | Cancel             |

Prints a premade sample receipt in the chosen command type. "Sample Receipt" outputs a receipt in English, while "JP Sample Receipt" outputs one in Japanese.

Select the sample's width and tap "OK" to print it. This part of the source code is heavily commented to demonstrate how receipts can be fully customized.

| Open Cash Drawer1 / 2                                                         | Line | Raster |
|-------------------------------------------------------------------------------|------|--------|
| No additional screen. The printer will open the cash drawer if one is connect | ed.  |        |
| Drawer Open                                                                   |      |        |

| BEL | Opens the cash drawer1 | (no value input needed) |
|-----|------------------------|-------------------------|
| SUB | Opens the cash drawer2 | (no value input needed) |

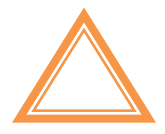

It is impossible to execute Open Cash Drawer1 and Open Cash Drawer2 at the same time.

#### **1D Barcodes**

| StarlOSDK                                  |       |
|--------------------------------------------|-------|
|                                            |       |
| Barcode Data                               |       |
| 1234567890                                 |       |
| Barcode Height (Max 255)                   |       |
| 80                                         |       |
| Width (Dots)                               |       |
| 2:6                                        | •     |
| Layout                                     |       |
| No under-bar character & execute line feed | •     |
| Help                                       | Print |

#### Configure 1D Barcode

ESC b n1 n2 n3 n4 d1 ... dk RS n1 = Barcode Type  $0 = UPC-E^*$ 1 = UPC-A \* 2 = JAN/EAN8 \* 3 = JAN/EAN13 \* 4 = Code395 = ITF 6 = Code128 7 = Code938 = NW-7 \* n2 = Under-bar character selection and added line feed selection 1 = No added under-bar characters & Executes line feed after printing barcode 2 = Adds under-bar characters & Executes line feed after printing barcode 3 = No added under-bar characters & doesn't line feed after printing barcode 4 = Adds under-bar characters & doesn't line feed after printing barcode n3 = Specifies the size of the narrow and wide barcode lines

n4 = Barcode height (dot count)

\* These barcodes are supported by Star POS Printers, but no example is in the sample application.

<u>Note</u>: 1D Barcode samples are not available for Raster Mode in this application. It is recommended to send barcodes graphically to the printer when using Raster Mode.

#### 2D Barcodes

#### QR Code

| StarlOSDK                    |    |      |
|------------------------------|----|------|
|                              |    |      |
| Correction Level             |    |      |
| L 7%                         |    | •    |
| QR Code Size by EC Level     |    |      |
| Auto Size                    |    | •    |
| Model Size                   |    |      |
| 1                            |    | •    |
| QR Code Data                 |    |      |
| http://www.starmicronics.com |    |      |
| Help                         | Pr | rint |

Line

#### Select QR Code

There are 5 commands below that are very important to printing a good QR Code.

| (1) Set QR Code Model #          | ESC GS y S 0 n              |
|----------------------------------|-----------------------------|
| (2) Set QR Code Correction Level | ESC GS y S 1 n              |
| (3) Set QR Code Cell Size        | ESC GS y S 2 n              |
| (4) Set QR Code Data             | ESC GS y D 1 NUL nL nH d1dk |
| (5) Print the QR Code            | ESC GS y P                  |

This is the order in which commands need to be sent to print the QR Code: QR Model + QR Correction Level + QR Cell Size + QR Data + Print QR Code

Refer to the Line Mode Programming Manual for a listing of all QR Code commands.

<u>Note</u>: 2D Code samples are not available for Raster Mode in this application. It is recommended to send barcodes graphically to the printer when using Raster Mode.

#### PDF417

| StarlOSDK                    |              |      |
|------------------------------|--------------|------|
|                              |              |      |
| Barcode Size                 |              |      |
| Use Limits                   |              | •    |
| height=1≤h≤99                | width=1≤w≤99 |      |
|                              |              |      |
| Aspect Ratio                 |              |      |
| 1                            |              | •    |
| X Direction                  |              |      |
| 1                            |              | •    |
| Security Level               |              |      |
| 0                            |              | •    |
| Barcode Data                 |              |      |
| http://www.starmicronics.com |              |      |
| Help                         | Pr           | rint |

#### Select PDF417

Please visit page 3-120 in the Line Mode Spec Manual for more details on PDF417

(1) Set PDF417 barcode size
(2) Set PDF417 ECC (Security Level)
(3) Set PDF417 module X direction size
(4) Set PDF417 module aspect ratio
(5) Set PDF417 barcode data
(6) Print PDF417 barcode
(7) Set PDF417 barcode
(8) Set PDF417 barcode
(9) Set PDF417 barcode
(10) Set PDF417 barcode
(11) Set PDF417 barcode
(12) Set PDF417 barcode
(13) Set PDF417 barcode
(14) Set PDF417 barcode
(15) Set PDF417 barcode
(15) Set PDF417 barcode
(16) Set PDF417 barcode
(17) Set PDF417 barcode
(17) Set PDF417 barcode
(17) Set PDF417 barcode
(17) Set PDF417 barcode
(17) Set PDF417 barcode
(17) Set PDF417 barcode

This is the order in which commands need to be sent to print the PDF417 barcode: PDF417 Size + PDF417 ECC + PDF417 X-dim + PDF417 Ratio + PDF417 Data + Print PDF417

Refer to the Line Mode Programming Manual for a listing of all PDF417 commands.

<u>Note</u>: 2D Code samples are not available for Raster Mode in this application. It is recommended to send barcodes graphically to the printer when using Raster Mode.

Cut

| StarIO | SDK                   |
|--------|-----------------------|
|        | Full Cut              |
|        |                       |
|        | Partial Cut           |
|        |                       |
|        | Full Cut With Feed    |
|        |                       |
|        | Partial Cut With Feed |
| Help   |                       |

Line

## Full Cut

|         | ESC d 0       | Full Cut at Current Position    |
|---------|---------------|---------------------------------|
| Partial | Cut           |                                 |
|         | ESC d 1       | Partial Cut at Current Position |
| Full Cu | It with Feed  |                                 |
|         | ESC d 2       | Feed and then Full Cut Position |
| Partial | Cut with Feed |                                 |
|         | ESC d 3       | Feed and then Partial Cut       |

<u>Note</u>: Cut samples are not available for Raster Mode in this application. Please refer to the Star Micronics Line Mode Programming Manual for Raster Mode cut commands.

## **Text Formatting**

StarlOSDK Slashed Zero Underline Invert Color Emphasized Upperline Upside Down Height Expansion Ŧ Width Expansion • Left Margin (Max 255) Alignment • Text To Print This feature sends raw text with decoration as defined above to the printer.

Help

1

1

Left

Print

## Text Formatting (continued from above)

| Slashed Zero        | ESC / 1 = on | ESC / 0 = off |  |
|---------------------|--------------|---------------|--|
| Underline           | ESC - 1 = on | ESC - 0 = off |  |
| Invert Color (B/W)  | ESC 4 = on   | ESC 5 = off   |  |
| Emphasized (Bold)   | ESC E = on   | ESC F = off   |  |
| Upperline           | ESC _ 1 = on | ESC _ 0 = off |  |
| Upside-Down         | SI = on      | DC2 = off     |  |
| Character Expansion |              |               |  |
| Height              | ESC W n      | 0 ≤ n1 ≤ 5    |  |
| Width               | ESC h n      | 0 ≤ n2 ≤ 5    |  |
| Set Left Margin     |              |               |  |
| ESC I n             | 0 ≤ n ≤ 255  |               |  |
| Alignment           |              |               |  |
| Left                | ESC GS a 0   |               |  |
| Center              | ESC GS a 1   |               |  |
| Right               | ESC GS a 2   |               |  |

<u>Note</u>: Raster Mode receives graphical data only so this sample is not compatible. For a data formatting example in this mode, refer to <u>Raster Graphical Text Printing</u>.

## Japanese Kanji Text Formatting

| StarlOSDK                             |       |
|---------------------------------------|-------|
| • Shift-JIS JIS                       |       |
| Underline                             |       |
| Invert Color                          |       |
| Emphasized                            |       |
| Upperline                             |       |
| Upside Down                           |       |
| Height Expansion                      |       |
| 1                                     | •     |
| Width Expansion                       |       |
| 1                                     | •     |
| Left Margin (May 255)                 |       |
|                                       |       |
|                                       |       |
|                                       |       |
| Left                                  | •     |
| Text To Print                         |       |
| 本欄の入力文字は、上部で指定された装飾設定とともにプリンタへ送信されます。 |       |
|                                       |       |
|                                       |       |
|                                       |       |
|                                       |       |
|                                       |       |
| Help                                  | Print |

Line

This functionality is exactly the same as that of Text Formatting, except Japanese Kanji is supported. As shown above, it is easy to switch between Shift-JIS and JIS.

## Japanese Kanji Text Formatting (continued from above)

| Enable JIS Mode       | ESC p        |               |
|-----------------------|--------------|---------------|
| Cancel JIS Mode       | ESC q        |               |
| Enable Shift JIS Mode | ESC \$ 1     |               |
| Cancel Shift JIS Mode | ESC \$ 0     |               |
| Slashed Zero          | ESC / 1 = on | ESC / 0 = off |
| Underline             | ESC - 1 = on | ESC - 0 = off |
| Invert Color (B/W)    | ESC 4 = on   | ESC 5 = off   |
| Emphasized (Bold)     | ESC E = on   | ESC F = off   |
| Upperline             | ESC _ 1 = on | ESC = 0 = off |
| Upside-Down           | SI = on      | DC2 = off     |
| Character Expansion   |              |               |
| Height                | ESC W n      | 0 ≤ n1 ≤ 5    |
| Width                 | ESC h n      | 0 ≤ n2 ≤ 5    |
| Set Left Margin       |              |               |
| ESC I n               | 0 ≤ n ≤ 255  |               |
| Alignment             |              |               |
| Left                  | ESC GS a 0   |               |
| Center                | ESC GS a 1   |               |
| Right                 | ESC GS a 2   |               |

<u>Note</u>: Raster Mode receives graphical data only so this sample is not compatible. For a data formatting example in this mode, refer to <u>Raster Graphical Text Printing</u>.

## **Raster Graphical Text Printing**

Raster

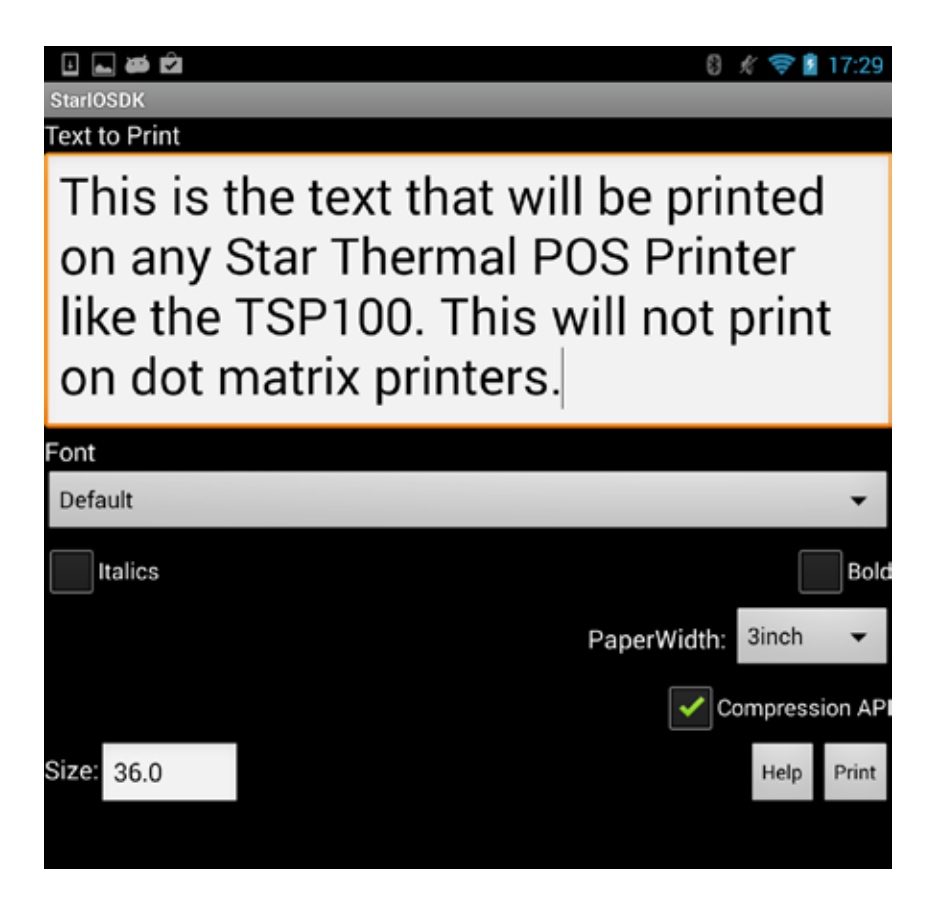

Raster Mode converts all print data into image data and then outputs it to the printer. This enables Star Printers to print at high speeds, regardless of outputting receipts with only text or text and logos/coupons. As there are many options on how to customize output in Raster Mode, refer to the Line Mode Programming Manual for a listing of all Raster commands. These commands are also conveniently listed right on the Android device by tapping the Help button on the screen.

Using "Compression API" method may improve through put.

<u>Note1</u>: Line Mode cannot process graphical data so this sample is not compatible. For a data formatting example in this mode, refer to <u>Text Formatting</u>. <u>Note2</u>: If send large amounts of raster data command, use beginCheckedBlock / endCheckBlock method "before / after" sending data by writePort method for preventing "data detective". Detail refer to the "printBitmap" method in the "PrinterFunctions.java".

#### Image File Printing

Raster

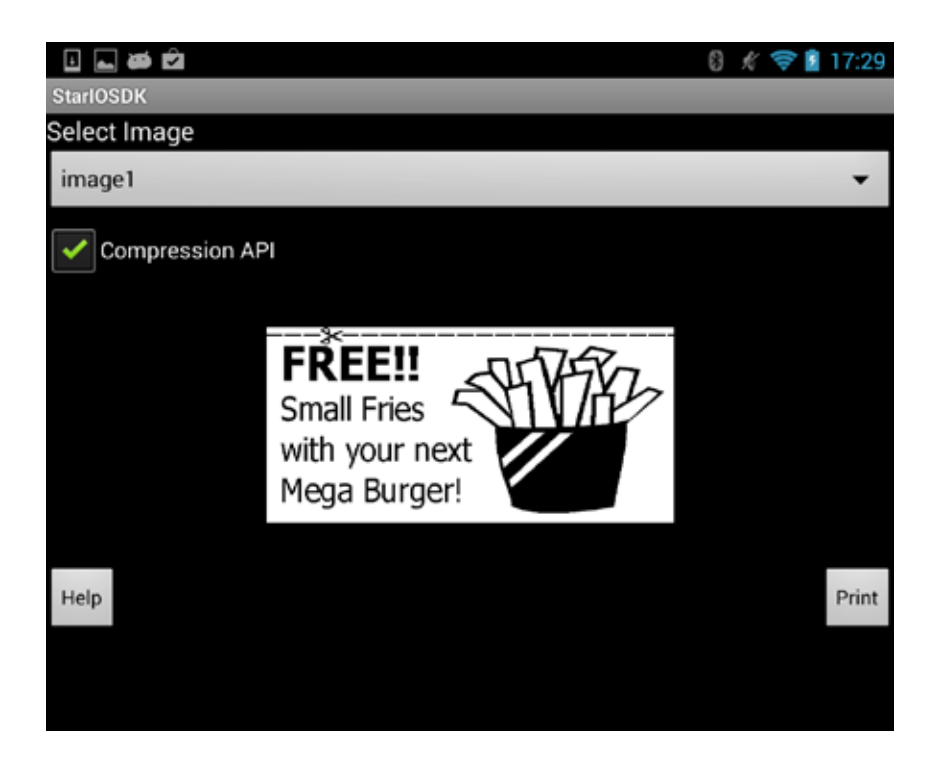

Use the dropdown box to select one of four different sample images to print via Raster Graphics. Note: The images in this sample are pre-formatted for 80mm wide receipts. If the printer in use is smaller or wider than 80mm, the image will not be automatically scaled.

Raster Mode converts all print data into image data and then outputs it to the printer. This enables Star Printers to print at high speeds, regardless of outputting receipts with only text or text and logos/coupons. As there are many options on how to customize output in Raster Mode, refer to the Line Mode Programming Manual for a listing of all Raster commands. These commands are also conveniently listed right on the Android device by tapping the Help button on the screen.

Using "Compression API" method may improve through put.

Note: This sample is not available in Line Mode.

## **Bluetooth Setting**

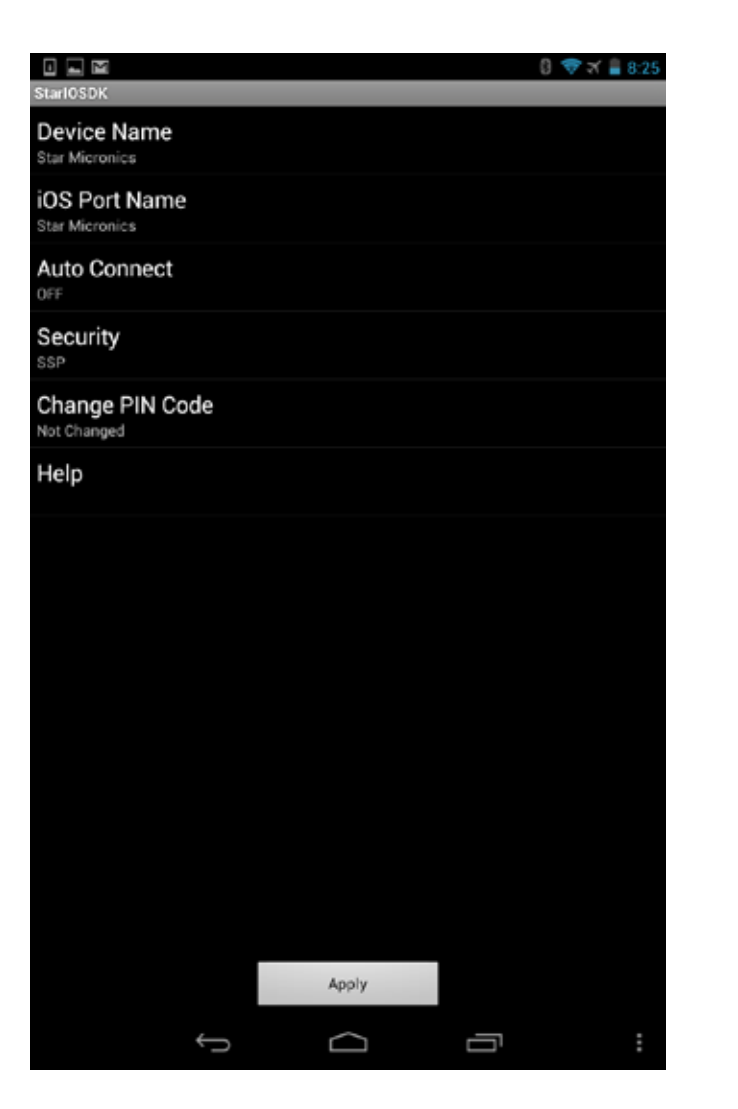

Line

Raster

Connects to the Bluetooth device which is specified for PortName and changes various settings of the Bluetooth interface.

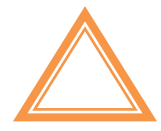

The values applied with this method are effective after turning the device off and on and paring again.

# Tips for App Development when using StarIO

Star Micronics prides itself as the industry leader in great POS products and with great power comes great responsibility. Below is a tips section just to help you get on the fast track to software development with StarIO.

TIP #1: If you are going to be coding a large project, create a class to abstract all the printing methods into class(s) instead of having the code reside in the main code block. This will help with code reusability and will also save you time in the long run from having to find one line of code in the main code. By having StarIO only reside in the class(s), you will be fully taking advantage of object oriented programming.

TIP #2: Know what the differences and definitions of (ASCII & Unicode), (Hex & Decimal), and (Byte & Char) are. A byte is normally 8-bits long which would be 8 digits of binary (1s and 0s). These bytes are just 8 bits of binary data but bytes can also be int or char. The three different variable types basically hold the data in the same way but there are slight differences. Try to code with Bytes instead of Chars, ints, or strings when choosing a variable to contain your print job data. ASCII to Unicode and vice versa conversions are sometimes unsecure so make sure you know what and how the encoding class works with these. Big mistakes made in Unicode are culture-sensitive search and casing, surrogate pairs, combining characters, and normalization.

TIP #3: <u>HEX DUMP MODE!</u> If you are debugging and your application seems to have a bug in it use hex dump mode on the printer. This is the best way to verify what is being sent out of the computer is being received correctly. To put the printer in hex dump mode, turn the printer off, open the cover to the paper, hold the feed button down, turn the printer back on, close the cover, let go of the feed button. Hex dump mode is a sure fire way to verify hex data is sent correctly. When in hex dump mode, printer functions will not work.

**TIP #4:** Do not waste time trying to reverse engineer StarIO command codes. All the available StarIO commands are available in the Thermal Line Mode Spec Manual and that is the best resource to use when researching a specific StarIO command. This SDK & Manual was built to help you (The Developer) have a very easy job ahead of you to program for Star Printers.

**TIP #5:** If there is a command that is not covered in this SDK but you wish to see a code snippet of that command in use then visit our Developers section for a possible code block that matches your needs.

**TIP #6:** Looking for an iOS printing SDK? Visit our <u>Developers section</u> to get access to Star developer tools for these environments.

## Additional Resources

This section will share resources that will help you develop good software with StarIO.

Please get the programmers manual for Star Portable Printers from the link below.

Star Micronics Developers Network

Browse Star Micronics' FAQs, ask a question, look up information, etc.

The Developers Network gets you access to:

- **§** Updated Versions of this Manual and Source Code
- **§** Getting Started Advice and Industry Information
- **§** Star Micronics Printer Drivers
- **§** Technical Questions/Support

#### Android Developers Resource

The official Android development resource.

System Requirements for Android Development

See requirements for Windows, Linux, and Mac.

#### Unicode.org

The Unicode Consortium - Good place to learn more about Unicode.

**1D Barcodes** 

Barcode Island is a great resource for specs on 1D barcodes.

2D Barcodes

Great place for information on 2D Barcodes, <u>OR Codes</u>, and <u>PDF417</u>

Code Pages

Learn about Code Pages here.

# ASCII Table Resource

| ASCII Hex Symbol                                                                                                    | ASCII Hex Symbol                                                                                                    | ASCII Hex Symbol                                                                                                    | ASCII Hex Symbol                                                                                                    |
|----------------------------------------------------------------------------------------------------|----------------------------------------------------------------------------------------------------|----------------------------------------------------------------------------------------------------|----------------------------------------------------------------------------------------------------|
| 0 0 NUL                                                                                                    | 16 10 DLE                                                                                                    | 32 20 (space)                                                                                                    | 48 30 0                                                                                                    |
| 1 1 SOH                                                                                                    | 17 11 DC1                                                                                                    | 33 21 !                                                                                                    | 49 31 1                                                                                                    |
| 2 2 STX                                                                                                    | 18 12 DC2                                                                                                    | 34 22 "                                                                                                    | 50 32 2                                                                                                    |
| 3 3 ETX                                                                                                    | 19 13 DC3                                                                                                    | 35 23 #                                                                                                    | 51 33 3                                                                                                    |
| 4 4 EOT                                                                                                    | 20 14 DC4                                                                                                    | 36 24 \$                                                                                                    | 52 34 4                                                                                                    |
| 5 5 ENQ                                                                                                    | 21 15 NAK                                                                                                    | 37 25 %                                                                                                    | 53 35 5                                                                                                    |
| 6 6 ACK                                                                                                    | 22 16 SYN                                                                                                    | 38 26 &                                                                                                    | 54 36 6                                                                                                    |
| 7 7 BEL                                                                                                    | 23 17 ETB                                                                                                    | 39 27 '                                                                                                    | 55 37 7                                                                                                    |
| 8 8 BS                                                                                                    | 24 18 CAN                                                                                                    | 40 28 (                                                                                                    | 56 38 8                                                                                                    |
| 9 9 TAB                                                                                                    | 25 19 EM                                                                                                    | 41 29 )                                                                                                    | 57 39 9                                                                                                    |
| 10 A LF                                                                                                    | 26 1A SUB                                                                                                    | 42 2A *                                                                                                    | 58 3A :                                                                                                    |
| 11 B VT                                                                                                    | 27 1B ESC                                                                                                    | 43 2B +                                                                                                    | 59 3B ;                                                                                                    |
| 12 C FF                                                                                                    | 28 1C FS                                                                                                    | 44 2C ,                                                                                                    | 60 3C <                                                                                                    |
| 13 D CR                                                                                                    | 29 1D GS                                                                                                    | 45 2D -                                                                                                    | 61 3D =                                                                                                    |
| 14 E SO                                                                                                    | 30 1E RS                                                                                                    | 46 2E .                                                                                                    | 62  3E >                                                                                                    |
| 15 F SI                                                                                                    | 31 1F US                                                                                                    | 47 2F /                                                                                                    | 63 3F ?                                                                                                    |
|                                                                                                    |                                                                                                    |                                                                                                    |                                                                                                    |
| ASCII Hex Symbol                                                                                                    | ASCII Hex Symbol                                                                                                    | ASCII Hex Symbol                                                                                                    | ASCII Hex Symbol                                                                                                    |
| ASCII Hex Symbol                                                                                                    | ASCII Hex Symbol                                                                                                    | ASCII Hex Symbol                                                                                                    | ASCII Hex Symbol                                                                                                    |
| ASCII Hex Symbol<br>64 40 @<br>65 41 A                                                                                                    | <b>ASCII Hex Symbol</b><br>80 50 P<br>81 51 O                                                                                                    | ASCII Hex Symbol<br>96 60 `<br>97 61 a                                                                                                    | ASCII Hex Symbol<br>112 70 p<br>113 71 q                                                                                                    |
| ASCII Hex Symbol<br>64 40 @<br>65 41 A<br>66 42 B                                                                                                    | ASCII Hex Symbol<br>80 50 P<br>81 51 Q<br>82 52 R                                                                                                    | <b>ASCII Hex Symbol</b><br>96 60 `<br>97 61 a<br>98 62 b                                                                                                    | ASCII Hex Symbol<br>112 70 p<br>113 71 q<br>114 72 r                                                                                                    |
| ASCII Hex Symbol<br>64 40 @<br>65 41 A<br>66 42 B<br>67 43 C                                                                                                    | ASCII Hex Symbol<br>80 50 P<br>81 51 Q<br>82 52 R<br>83 53 S                                                                                                    | ASCII Hex Symbol<br>96 60 `<br>97 61 a<br>98 62 b<br>99 63 c                                                                                                    | ASCII Hex Symbol<br>112 70 p<br>113 71 q<br>114 72 r<br>115 73 s                                                                                                    |
| ASCII Hex Symbol<br>64 40 @<br>65 41 A<br>66 42 B<br>67 43 C<br>68 44 D                                                                                                    | ASCII Hex Symbol<br>80 50 P<br>81 51 Q<br>82 52 R<br>83 53 S<br>84 54 T                                                                                                    | ASCII Hex Symbol<br>96 60 `<br>97 61 a<br>98 62 b<br>99 63 c<br>100 64 d                                                                                                    | ASCII Hex Symbol<br>112 70 p<br>113 71 q<br>114 72 r<br>115 73 s<br>116 74 t                                                                                                    |
| ASCII Hex Symbol<br>64 40 @<br>65 41 A<br>66 42 B<br>67 43 C<br>68 44 D<br>69 45 E                                                                                                    | ASCII Hex Symbol<br>80 50 P<br>81 51 Q<br>82 52 R<br>83 53 S<br>84 54 T<br>85 55 U                                                                                                    | ASCII Hex Symbol<br>96 60 `<br>97 61 a<br>98 62 b<br>99 63 c<br>100 64 d<br>101 65 e                                                                                                    | ASCII Hex Symbol<br>112 70 p<br>113 71 q<br>114 72 r<br>115 73 s<br>116 74 t<br>117 75 u                                                                                                    |
| ASCII Hex Symbol<br>64 40 @<br>65 41 A<br>66 42 B<br>67 43 C<br>68 44 D<br>69 45 E<br>70 46 F                                                                                                    | ASCII Hex Symbol<br>80 50 P<br>81 51 Q<br>82 52 R<br>83 53 S<br>84 54 T<br>85 55 U<br>86 56 V                                                                                                    | ASCII Hex Symbol<br>96 60 `<br>97 61 a<br>98 62 b<br>99 63 c<br>100 64 d<br>101 65 e<br>102 66 f                                                                                                    | ASCII Hex Symbol           112         70         p           113         71         q           114         72         r           115         73         s           116         74         t           117         75         u           118         76         v                                                                                                    |
| ASCII Hex Symbol<br>64 40 @<br>65 41 A<br>66 42 B<br>67 43 C<br>68 44 D<br>69 45 E<br>70 46 F<br>71 47 G                                                                                                    | ASCII Hex Symbol<br>80 50 P<br>81 51 Q<br>82 52 R<br>83 53 S<br>84 54 T<br>85 55 U<br>86 56 V<br>87 57 W                                                                                                    | ASCII Hex Symbol           96         60           97         61         a           98         62         b           99         63         c           100         64         d           101         65         e           102         66         f           103         67         g                                                                                                    | ASCII Hex Symbol<br>112 70 p<br>113 71 q<br>114 72 r<br>115 73 s<br>116 74 t<br>117 75 u<br>118 76 v<br>119 77 w                                                                                                    |
| ASCII Hex Symbol<br>64 40 @<br>65 41 A<br>66 42 B<br>67 43 C<br>68 44 D<br>69 45 E<br>70 46 F<br>71 47 G<br>72 48 H                                                                                                    | ASCII Hex Symbol<br>80 50 P<br>81 51 Q<br>82 52 R<br>83 53 S<br>84 54 T<br>85 55 U<br>86 56 V<br>87 57 W<br>88 58 X                                                                                                    | ASCII Hex Symbol           96         60           97         61         a           98         62         b           99         63         c           100         64         d           101         65         e           102         66         f           103         67         g           104         68         h                                                                                                    | ASCII Hex Symbol           112         70         p           113         71         q           114         72         r           115         73         s           116         74         t           117         75         u           118         76         v           119         77         w           120         78         x                                                                                                    |
| ASCII Hex Symbol<br>64 40 @<br>65 41 A<br>66 42 B<br>67 43 C<br>68 44 D<br>69 45 E<br>70 46 F<br>71 47 G<br>72 48 H<br>73 49 I                                                                                                    | ASCII Hex Symbol<br>80 50 P<br>81 51 Q<br>82 52 R<br>83 53 S<br>84 54 T<br>85 55 U<br>86 56 V<br>87 57 W<br>88 58 X<br>89 59 Y                                                                                                    | ASCII Hex Symbol         96       60       `         97       61       a         98       62       b         99       63       c         100       64       d         101       65       e         102       66       f         103       67       g         104       68       h         105       69       i                                                                                                    | ASCII Hex Symbol           112         70         p           113         71         q           114         72         r           115         73         s           116         74         t           117         75         u           118         76         v           119         77         w           120         78         x           121         79         y                                                                                                    |
| ASCII Hex Symbol         64       40       @         65       41       A         66       42       B         67       43       C         68       44       D         69       45       E         70       46       F         71       47       G         72       48       H         73       49       I         74       4A       J                                                                                                    | ASCII Hex Symbol           80         50         P           81         51         Q           82         52         R           83         53         S           84         54         T           85         55         U           86         56         V           87         57         W           88         58         X           89         59         Y           90         5A         Z                                   | ASCII Hex Symbol           96         60           97         61         a           98         62         b           99         63         c           100         64         d           101         65         e           102         66         f           103         67         g           104         68         h           105         69         i           106         6A         j                                                             | ASCII Hex Symbol           112         70         p           113         71         q           114         72         r           115         73         s           116         74         t           117         75         u           118         76         v           119         77         w           120         78         x           121         79         y           122         7A         z                                                                                |
| ASCII Hex Symbol         64       40       @         65       41       A         66       42       B         67       43       C         68       44       D         69       45       E         70       46       F         71       47       G         72       48       H         73       49       I         74       4A       J         75       4B       K                                                                                     | ASCII Hex Symbol           80         50         P           81         51         Q           82         52         R           83         53         S           84         54         T           85         55         U           86         56         V           87         57         W           88         58         X           89         59         Y           90         5A         Z           91         5B         [ | ASCII Hex Symbol         96       60       `         97       61       a         98       62       b         99       63       c         100       64       d         101       65       e         102       66       f         103       67       g         104       68       h         105       69       i         106       6A       j         107       6B       k                                                                                        | ASCII Hex Symbol           112         70         p           113         71         q           114         72         r           115         73         s           116         74         t           117         75         u           118         76         v           119         77         w           120         78         x           121         79         y           122         7A         z           123         7B         {                                             |
| ASCII Hex Symbol         64       40       @         65       41       A         66       42       B         67       43       C         68       44       D         69       45       E         70       46       F         71       47       G         72       48       H         73       49       I         74       4A       J         75       4B       K         76       4C       L                                                         | ASCII Hex Symbol<br>80 50 P<br>81 51 Q<br>82 52 R<br>83 53 S<br>84 54 T<br>85 55 U<br>86 56 V<br>87 57 W<br>88 58 X<br>89 59 Y<br>90 5A Z<br>91 5B [<br>92 5C \                                                                                                    | ASCII Hex Symbol         96       60         97       61       a         98       62       b         99       63       c         100       64       d         101       65       e         102       66       f         103       67       g         104       68       h         105       69       i         106       6A       j         107       6B       k         108       6C       1                                                                   | ASCII Hex Symbol         112       70       p         113       71       q         113       71       q         114       72       r         115       73       s         116       74       t         117       75       u         118       76       v         119       77       w         120       78       x         121       79       y         122       7A       z         123       7B       {         124       7C                                                                   |
| ASCII Hex Symbol         64       40       @         65       41       A         66       42       B         67       43       C         68       44       D         69       45       E         70       46       F         71       47       G         72       48       H         73       49       I         74       4A       J         75       4B       K         76       4C       L         77       4D       M                             | ASCII Hex Symbol<br>80 50 P<br>81 51 Q<br>82 52 R<br>83 53 S<br>84 54 T<br>85 55 U<br>86 56 V<br>87 57 W<br>88 58 X<br>89 59 Y<br>90 5A Z<br>91 5B [<br>92 5C \<br>93 5D ]                                                                                                    | ASCII Hex Symbol         96       60       `         97       61       a         98       62       b         99       63       c         100       64       d         101       65       e         102       66       f         103       67       g         104       68       h         105       69       i         106       6A       j         107       6B       k         108       6C       1         109       6D       m                              | ASCII Hex Symbol         112       70       p         113       71       q         114       72       r         115       73       s         116       74       t         117       75       u         118       76       v         119       77       w         120       78       x         121       79       y         122       7A       z         123       7B       {         124       7C                 125       7D       }                                                           |
| ASCII Hex Symbol         64       40       @         65       41       A         66       42       B         67       43       C         68       44       D         69       45       E         70       46       F         71       47       G         72       48       H         73       49       I         74       4A       J         75       4B       K         76       4C       L         77       4D       M         78       4E       N | ASCII Hex Symbol<br>80 50 P<br>81 51 Q<br>82 52 R<br>83 53 S<br>84 54 T<br>85 55 U<br>86 56 V<br>87 57 W<br>88 58 X<br>89 59 Y<br>90 5A Z<br>91 5B [<br>92 5C \<br>93 5D ]<br>94 5E ^                                                                                                    | ASCII Hex Symbol         96       60       `         97       61       a         98       62       b         99       63       c         100       64       d         101       65       e         102       66       f         103       67       g         104       68       h         105       69       i         106       6A       j         107       6B       k         108       6C       1         109       6D       m         110       6E       n | ASCII Hex Symbol         112       70       p         113       71       q         113       71       q         114       72       r         115       73       s         116       74       t         117       75       u         118       76       v         119       77       w         120       78       x         121       79       y         122       7A       z         123       7B       {         124       7C                 125       7D       }         126       7E       ~ |

Use this to compare hex values to symbol (ASCII) values.

# SDK Package Version History

| Release Date | SDK Package<br>Version | Update                                                                                                    |
|--------------|------------------------|----------------------------------------------------------------------------------------------------|
| Mar. 17 2014 | 3.10.0                 | <ul> <li>Added StarBluetoothManager class</li> <li>Added getFirmwareInformation method</li> <li>Added setEndCheckedBlockTimeoutMillis method</li> <li>Added Open Cash Drawer2 function</li> </ul> |
| Dec. 24 2013 | 3.8.0                  | - Changed API name(from GenerateAPI to CompressionAPI)                                                                                                    |
| Jul. 3 2013  | 3.7.0                  | - Added Star Printer Status List                                                                                                    |
| May 29 2013  | 3.6.0                  | <ul> <li>- Updated Port Discovery, USB setting, printer status</li> <li>- Added CashDrawer sensor setting</li> </ul>                                                                              |
| Dec. 28 2012 | 3.3.0                  | <ul> <li>Added Bluetooth Interface, TSP650II</li> <li>Added Begin / End Check Block support</li> <li>Updated Raster Graphic Text Printing</li> </ul>                                              |
| Nov. 2012    | 3.2.0                  | -Revised version of the Portable Printer                                                                                                    |
| Jul. 27 2012 | 3.1.0                  | <ul> <li>Changed SDK UI to tree structure</li> <li>Added Port Discovery support</li> <li>Added Apple AirPort Express support</li> <li>Added Sample Receipt Printing support</li> </ul>            |
| May 31 2012  | 2.4.0                  | <ul> <li>Updated default StarIO Port Class name</li> <li>Revised default order of StarIOPort JAR to support<br/>Android SDK r17 and higher</li> </ul>                                             |
| Mar 15 2012  | 2.3.0 Beta             | - Added USB Printing Support (POS Printers Only)                                                                                                    |
| Jan. 18 2012 | 2.2.0 Beta             | - Added Raster Image Printing Sample                                                                                                    |
| Jan. 12 2012 | 2.1.0                  | <ul> <li>Added Japanese Text Formatting Sample</li> <li>Added Japanese Manuals</li> </ul>                                                                                                    |
| Oct. 14 2011 | 2.0.0                  | - Updated Sample Printing                                                                                                    |
| Jun. 03 2011 | 1.0.0                  | - Initial Release                                                                                                    |
|              |                        |                                                                                                    |
|              |                        |                                                                                                    |
|              |                        |                                                                                                    |
|              |                        |                                                                                                    |
|              |                        |                                                                                                    |

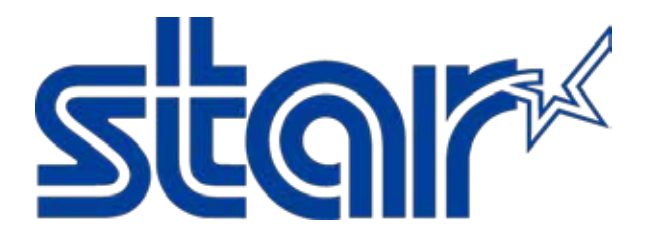

Star Micronics is a global leader in the manufacturing of small printers. We apply over 50 years of knowhow and innovation to provide elite printing solutions that are rich in stellar reliability and industry-respected features. Offering a diverse line of Thermal, Hybrid, Mobile, Kiosk and Impact Dot Matrix printers, we are obsessed with exceeding the demands of our valued customers every day.

We have a long history of implementations into Retail, Point of Sale, Hospitality, Restaurants and Kitchens, Kiosks and Digital Signage, Gaming and Lottery, ATMs, Ticketing, Labeling, Salons and Spas, Banking and Credit Unions, Medical, Law Enforcement, Payment Processing, and more!

High Quality POS Receipts, Interactive Coupons with Triggers, Logo Printing for Branding, Advanced Drivers for Windows, Mac and Linux, Complete SDK Packages, Android, iOS, Blackberry Printing Support, OPOS, JavaPOS, POS for .NET, Eco-Friendly Paper and Power Savings with Reporting Utility, ENERGY STAR, MSR Reading, *future*PRNT, StarPRNT... How can Star help you fulfill the needs of your application?

Don't just settle on hardware that won't work as hard as you do. Demand everything from your printer. Demand a Star!

#### Star Micronics Worldwide

Star Micronics Co., Ltd. 536 Nanatsushinya Shimizu-ku, Shizuoka 424-0066 Japan +81-54-347-2163 http://www.star-m.jp/eng/index.htm

Star Micronics America, Inc. 1150 King Georges Post Road Edison, NJ 08837 USA 1-800-782-7636 +1-732-623-5500 http://www.starmicronics.com

Star Micronics EMEA Star House Peregrine Business Park, Gomm Road High Wycombe, Buckinghamshire HP13 7DL UK +44-(0)-1494-471111 http://www.star-emea.com

Star Micronics Southeast Asia Co., Ltd. Room 2902C. 29th FI. United Center Bldg. 323 Silom Road, Silom Bangrak, Bangkok 10500 Thailand +66-2-631-1161 x 2 http://www.starmicronics.co.th/